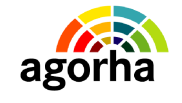

AGORHA

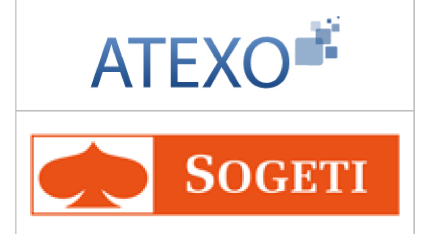

# AGORHA

Documentation utilisateur : Module Mutation, Mobilité, Nomination et Titularisation

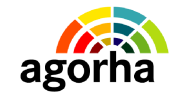

AGORHA

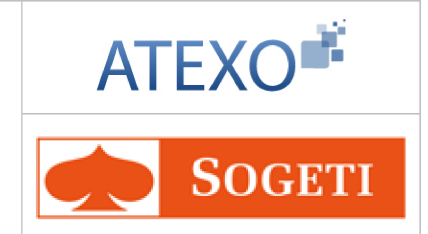

MINISTERE DE L'AGRICULTURE, DE L'AGROALIMENTAIRE ET DE LA FORÊT

| IDENTITE DU DOCUMENT |                                                                                        |  |
|----------------------|----------------------------------------------------------------------------------------|--|
| Client               | MINISTERE DE L'AGRICULTURE, DE L'AGROALIMENTAIRE<br>ET DE LA FORÊT                     |  |
| Affaire              | AGORHA                                                                                 |  |
| Titre                | Documentation utilisateur :<br>Module Mutation, Mobilité, Nomination et Titularisation |  |
| Référence            | ATEXO                                                                                  |  |
|                      | SOGETI                                                                                 |  |
| Etat                 | Version validée                                                                        |  |
| Version              | 2.0                                                                                    |  |
| Du                   | 13/03/2013                                                                             |  |
| Dernière page        | 67                                                                                     |  |

| EVOLUTION DU DOCUMENT  |      |           |                                        |
|------------------------|------|-----------|----------------------------------------|
| Date Version Rédacteur |      | Rédacteur | Commentaires                           |
| 13/03/2013             | 2.0  | SOGETI    | Mise en conformité ONP et compléments. |
| 21/09/2011             | 1.11 | ATEXO     | Reprise du document.                   |

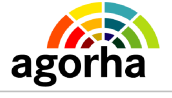

### Module Mutation, Mobilité, Nomination et Titularisation

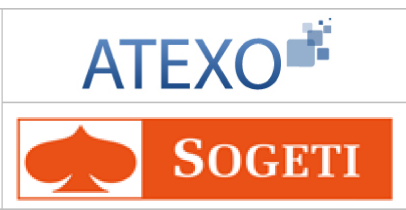

| 1 Objet du présent document                                                                                                    | <u>5</u>                                  |
|----------------------------------------------------------------------------------------------------|-------------------------------------------|
| 2 Comprendre les principes des mutations, mobilités                                                                                                    | 5,                                        |
| nominations et titularisations d'un agent dans AGORHA                                                                                                    | <u>6</u>                                  |
| 2.1 Panorama des mutation, mobilité, nomination et titularisatio                                                                                                    | n                                         |
| gérées par l'application                                                                                                    | 6                                         |
| 2.1.1 La définition de l'affectation d'un agent dans le SIRH                                                                                                    | <u>.6</u>                                 |
| 2.1.2 Le changement d'affectation d'un agent                                                                                                    | <u>.7</u>                                 |
| 2.1.4 La mutation                                                                                                    | <u>. /</u><br>.8                          |
| 2.1.5 La nomination de stagiaires                                                                                                    | .8                                        |
| 2.1.6 La prolongation et la titularisation des stagiaires                                                                                                    | <u>.8</u><br>0                            |
| 2.1.8 Les prolongation, renouvellement et titularisation d'un contrat Pacte                                                                                                    | <u>.9</u><br>.9                           |
| 2.2 Population concernée1                                                                                                    | 0                                         |
| 2.3 Les circuits dans AGORHA1                                                                                                    | 1                                         |
| 2.3.1 Le circuit « simple » sans incidence paie1                                                                                                    | 1                                         |
| 2.3.2 Le circuit avec incidence paie1                                                                                                    | 1                                         |
| 2.4 Les acteurs1                                                                                                    | <u>2</u>                                  |
| 3 Rappel des principes de fonctionnement d'AGORHA1                                                                                                    | <u>3</u>                                  |
| 4 L'accès au module Gestion administrative d'AGORHA1                                                                                                    | <u>4</u>                                  |
|                                                                                                    |                                           |
| 5 Description du fonctionnement des écrans1                                                                                                    | <u>5</u>                                  |
| 5 Description du fonctionnement des écrans                                                                                                    | <u>5</u><br>5                             |
| 5 Description du fonctionnement des écrans1         5.1 Demande de Mutation et Mobilité1         5.1.1 Accès aux demandes1                                                                                                    | <u>5</u><br>5                             |
| 5 Description du fonctionnement des écrans                                                                                                    | <u>5</u><br>5<br>5<br>6                   |
| 5 Description du fonctionnement des écrans                                                                                                    | 5<br>5<br>5<br>6<br>7<br>9                |
| 5 Description du fonctionnement des écrans                                                                                                    | 5<br>5<br>6<br>7<br>8<br>2                |
| 5 Description du fonctionnement des écrans.       1         5.1 Demande de Mutation et Mobilité.       1         5.1.1 Accès aux demandes.       1         5.1.2 Sélection de l'agent.       1         5.1.3 Création de la demande de Mutation ou de Mobilité.       1         5.1.3.1 Demande Mobilité sans changement de résidence.       1         5.1.3.2 Demande de mutation.       2         5.1.4 Gestion des attributs du poste       2                                                                                                    | 5<br>5<br>6<br>7<br>8<br>2<br>7           |
| 5 Description du fonctionnement des écrans.       1         5.1 Demande de Mutation et Mobilité.       1         5.1.1 Accès aux demandes.       1         5.1.2 Sélection de l'agent.       1         5.1.3 Création de la demande de Mutation ou de Mobilité.       1         5.1.3.1 Demande Mobilité sans changement de résidence.       1         5.1.3.2 Demande de mutation.       2         5.1.4 Gestion des attributs du poste       2         5.2 Titularisation / Renouvellement / Prolongation d'un stagiaire o                                                                                                    | 5<br>5<br>6<br>7<br>8<br>2<br>7<br>U      |
| 5 Description du fonctionnement des écrans       1         5.1 Demande de Mutation et Mobilité       1         5.1.1 Accès aux demandes       1         5.1.2 Sélection de l'agent       1         5.1.3 Création de la demande de Mutation ou de Mobilité       1         5.1.3.1 Demande Mobilité sans changement de résidence       1         5.1.3.2 Demande de mutation       2         5.1.4 Gestion des attributs du poste       2         5.2 Titularisation / Renouvellement / Prolongation d'un stagiaire o       3                                                                                                    | 5<br>5<br>6<br>7<br>8<br>2<br>7<br>4<br>1 |
| 5       Description du fonctionnement des écrans.       1         5.1       Demande de Mutation et Mobilité.       1         5.1.1       Accès aux demandes.       1         5.1.2       Sélection de l'agent.       1         5.1.3       Création de la demande de Mutation ou de Mobilité.       1         5.1.3.1       Demande Mobilité sans changement de résidence.       1         5.1.3.2       Demande de mutation.       2         5.1.4       Gestion des attributs du poste       2         5.2       Titularisation / Renouvellement / Prolongation d'un stagiaire o       3         d'un travailleur handicapé.       3       3         5.2.1       Accès à la gestion des contrats Travailleurs Handicapés.       3                                                                              | 5 5 5 6 7 8 2 7 U 1 1                     |
| 5       Description du fonctionnement des écrans                                                                                                    |                                           |
| 5 Description du fonctionnement des écrans.       1         5.1 Demande de Mutation et Mobilité.       1         5.1.1 Accès aux demandes.       1         5.1.2 Sélection de l'agent.       1         5.1.3 Création de la demande de Mutation ou de Mobilité.       1         5.1.3.1 Demande Mobilité sans changement de résidence.       1         5.1.3.2 Demande de mutation.       2         5.1.4 Gestion des attributs du poste       2         5.2 Titularisation / Renouvellement / Prolongation d'un stagiaire o       3         d'un travailleur handicapé.       3         5.2.1 Accès à la gestion des contrats Travailleurs Handicapés.       3         5.2.3 Saisie de l'agent concerné par la demande.       3         5.2.4 Création de la demande de Titularisation / Renouvellement       7 | 5 5 6 7 8 2 7 U 1 1 2 3 /                 |
| 5 Description du fonctionnement des écrans                                                                                                    |                                           |
| 5 Description du fonctionnement des écrans                                                                                                    |                                           |
| 5 Description du fonctionnement des écrans                                                                                                    |                                           |
| 5 Description du fonctionnement des écrans                                                                                                    |                                           |
| 5 Description du fonctionnement des écrans                                                                                                    |                                           |
| 5 Description du fonctionnement des écrans                                                                                                    |                                           |

Documentation utilisateur AGORHA – Module Mutation, Mobilité, Nomination - 3/67

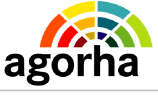

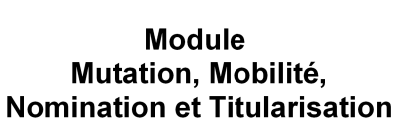

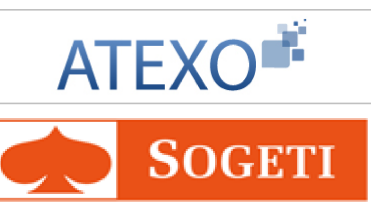

| 6 Description des onglets utilisés dans les procédures o | <u>de</u> |
|----------------------------------------------------------|-----------|
| ce guide                                                 | <u>50</u> |
| 6.1 Onglet Agent                                         | <b>50</b> |
| 6.2 Onglet Description                                   | <u>51</u> |
| 6.3 Onglet Affectation                                   | <u>54</u> |
| 6.4 Onglet Fonctions                                     | <u>58</u> |
| 6.5 Onglet Activités                                     | <u>61</u> |
| 6.6 Onglet Fiche de suivi                                | <u>65</u> |
| 6.7 Onglet Validation                                    | <u>66</u> |
| 6.8 Editions associées                                   | <u>66</u> |
| 6.9 Signature de la demande                              | <u>67</u> |
| 6.10 Edition de la notification                          | <u>67</u> |
| 6.11 Validation paie                                     | 67        |

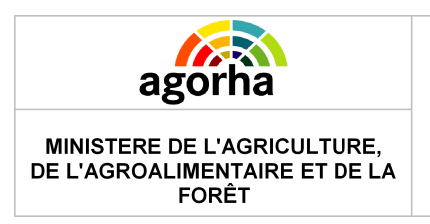

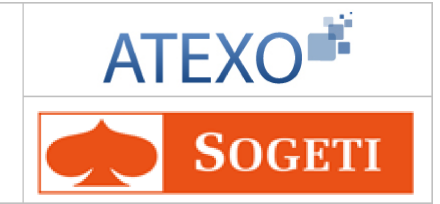

# 1 Objet du présent document

Le présent document constitue le guide utilisateur pour les procédures relatives à la mutations, la mobilité sans changement de résidence, la nomination, la titularisation d'un agent dans le Système d'information des ressources humaines (SIRH) AGORHA du Ministère.

Après un rappel du cadre des conditions pour un agent, il décrit les différents écrans rencontrés au cours de ces procédures.

Ce guide est destiné aux Gestionnaires de Proximité (GP), aux Gestionnaires de Corps (GC) et aux utilisateurs de type "contrôle financier" (CF) qui interviennent dans ces processus de demandes.

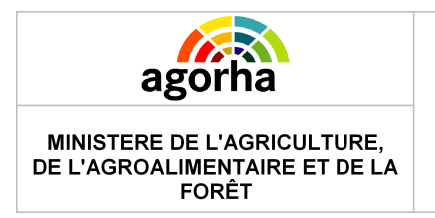

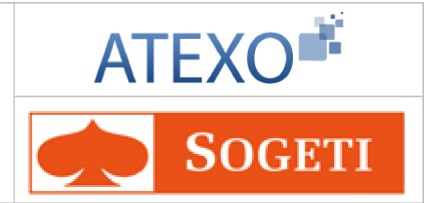

# 2 Comprendre les principes des mutations, mobilités, nominations et titularisations d'un agent dans AGORHA

2.1 Panorama des mutation, mobilité, nomination et titularisation gérées par l'application

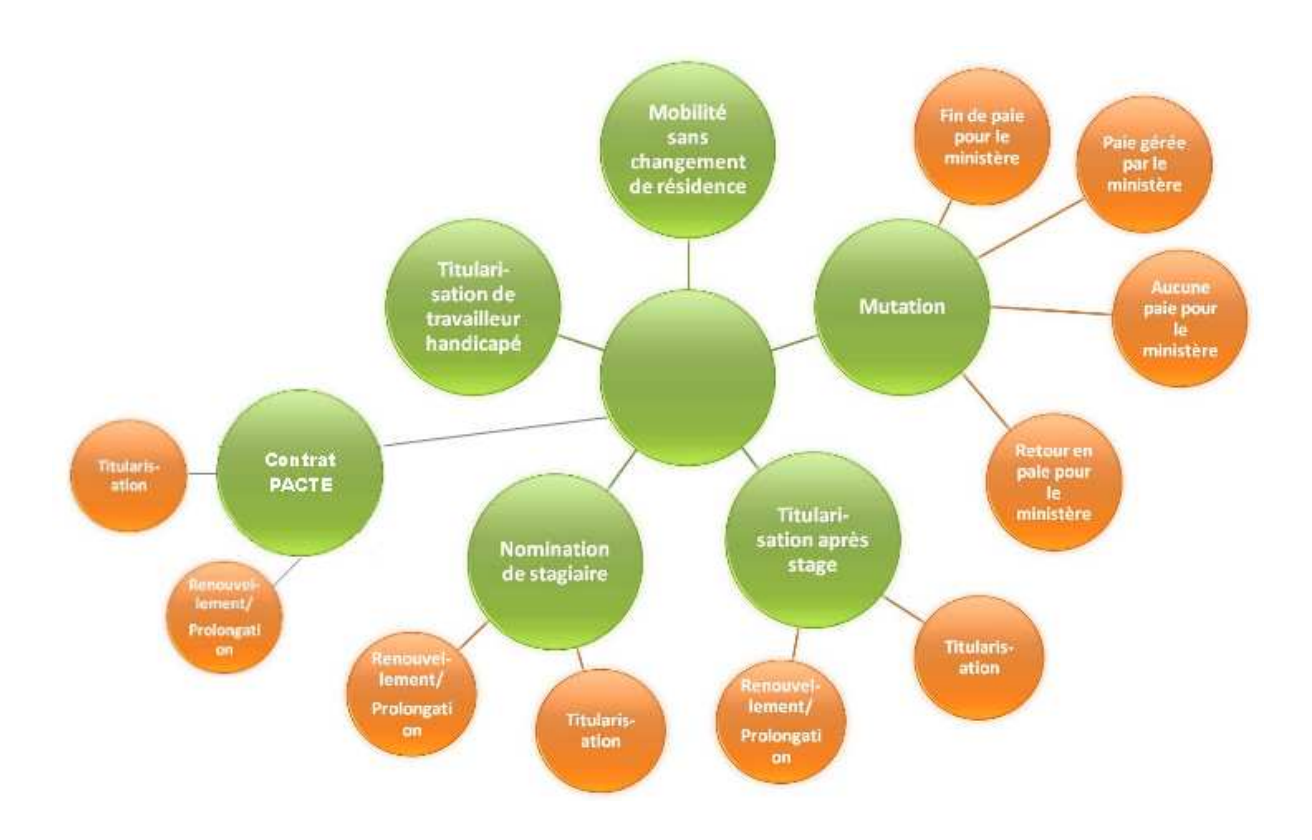

### 2.1.1 La définition de l'affectation d'un agent dans le SIRH

Le concept « Affectation Agent » permet de décrire pour chaque agent son rattachement à l'organisation du ministère dans le cadre d'une activité principale et /ou d'une ou plusieurs activités accessoires. Dans le système AGORHA, on distingue 3 ensembles de types d'affectation :

- Affectations administrative + opérationnelle (correspondant à l'activité principale),
- Affectations principale + secondaire (correspondant à l'activité principale),
- Affectation accessoire (correspondant à l'activité accessoire).

Ces 3 ensembles sont portés dans AGORHA par le même concept « Affection Agent ».

Un agent pratiquant une activité principale au sein du ministère possède obligatoirement un des 2 ensembles Affectation administrative + opérationnelle ou Affectation principale + secondaire. Un agent ne peut pratiquer, sur une période, qu'une seule activité principale pour le même ministère.

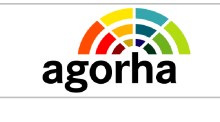

### Module Mutation, Mobilité, Nomination et Titularisation

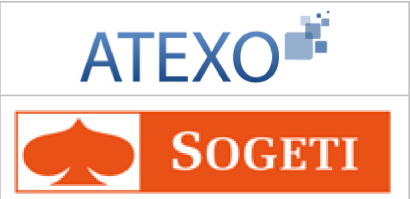

Un agent peut pratiquer, en plus de son activité principale, une ou plusieurs activités accessoires. Il peut ainsi cumuler sur la même période un ensemble, Affectations administrative + opérationnelle ou Affectations principale + secondaire, et une ou plusieurs affectations accessoires. Lorsqu'un agent n'intervient que dans le cadre d'activités accessoires, il ne possède que des affectations accessoires (cf. Agent payé à la tâche ou à l'acte dans le module Initialisation de dossier).

On distingue donc 5 types d'affectations :

- Les affectations administratives
- Les affectations opérationnelles
- Les affectations principales
- Les affectations secondaires
- Les affectations accessoires

Les affectations opérationnelles et accessoires sont associées à un ou plusieurs attributs budgétaires avec pour chacun un pourcentage de rattachement.

### 2.1.2 Le changement d'affectation d'un agent

Le changement d'affectation d'un agent intervient normalement après que les déclarations de postes vacants, les candidatures et les décisions aient été saisies dans le module Mobilité d'Epicéa.

Après examen des déclarations de postes vacants, les gestionnaires de mobilité saisissent les demandes d'ouverture de postes et créent une liste qui sert à éditer la circulaire de mobilité.

(cf. Guide Initialisation de dossier :

#### MAAP\_Documentationutilisateur\_Initialisation\_SHMSHP.V5.00)

Les listes de demandes de mutation par corps sont éditées par les gestionnaires de corps et présentées en commission administrative paritaire (CAP).

A l'issue de ces commissions, les gestionnaires de corps saisissent l'avis de la commission compétente et la décision de l'administration.

Si le changement d'affectation intervient dans « l'intérêt du service », seule la procédure d'ouverture du poste est nécessaire.

Il faut, bien entendu, que l'agent ait été retenu pour le poste.

Le changement d'affectation d'un agent met fin à son affection, à ses fonctions et activités antérieurs. Les nouvelles fonctions et activités doivent donc être ressaisies.

### 2.1.3 La mobilité sans changement de résidence

La mobilité sans changement de résidence est un changement d'affectation avec changement de structure administrative sans que ni le lieu d'emploi géographique, ni l'imputation budgétaire ne changent.

Elle fait suite à une demande de mobilité et donne lieu à la production d'une décision de changement d'affectation.

Cette mutation ne donne pas lieu à l'avis de la CAP car elle ne donne pas lieu à un changement de résidence. Il n'y a aucune incidence budgétaire.

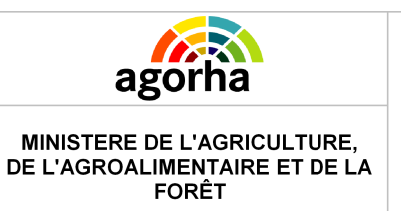

Module Mutation, Mobilité, Nomination et Titularisation

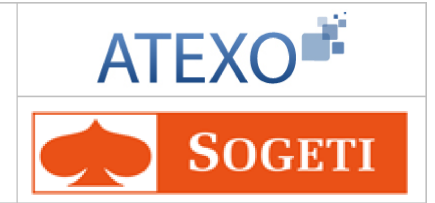

### 2.1.4 La mutation

La mutation est la procédure mise en œuvre pour traiter les changements d'affectation (sans changement de corps) susceptibles d'entraîner un changement de secteur budgétaire et/ou un changement de résidence administrative.

La procédure de mutation fait suite à une demande de mobilité pour un poste donné. Le poste pour lequel la demande de mutation est faite doit être ouvert, doit avoir fait l'objet d'une demande de mobilité et avoir reçu un avis favorable de l'administration.

Si la mutation est réalisée dans l'intérêt du service, il n'y a pas eu de demande de mobilité.

La procédure Mutation comporte 4 variantes :

- MUT a Mutation, paie gérée par le ministère,
- MUT b Mutation, fin de paie pour le ministère,
- MUT c Mutation, retour en paie pour le ministère,
- MUT d Mutation, aucune paie pour le ministère.

### 2.1.5 La nomination de stagiaires

La nomination de stagiaire concerne les agents déjà classés dans un corps du Ministère de l'Agriculture qui accèdent à un autre corps et doivent effectuer une période probatoire en tant que stagiaire ou élève avant d'être titularisés ce corps.

La nomination de stagiaire est envisagée pour les agents voulant accéder à un corps :

• à l'issue des épreuves d'un concours interne, d'un examen professionnel

• après avoir été inscrit sur une liste d'aptitude, en ce qui concerne les agents candidats à l'enseignement.

La procédure « Nomination de stagiaire » fait suite à la procédure « Changement de corps ». C'est la procédure collective qui constitue la liste d'aptitude/liste des candidats admis à un concours interne ou à un examen professionnel. Les demandes de nomination de stagiaire sont donc créées par cette procédure « Changement de corps ».et ne sont donc accessibles qu'en suivi.

Les agents recrutés au titre de la promotion interne sont nommés stagiaires dans le corps auquel ils accèdent.

Si l'agent est déjà titulaire, il a pendant cette période une double carrière:

- une carrière inactive dans le corps d'origine en position de détachement interne,
- une carrière active dans le corps d'accueil avec un statut de stagiaire ou d'élève.

La nomination des stagiaires pour les agents titulaires est donc suivie par une procédure de détachement interne qui sera créée automatiquement avec une même date d'effet. De ce fait, la demande de détachement interne ne sera accessible qu'en saisie de situation.

Si l'agent est contractuel il n'a qu'une seule carrière active, il est donc mis fin à ses fonctions en qualité de contractuel et il est nommé stagiaire ou élève.

### 2.1.6 La prolongation et la titularisation des stagiaires

Cette procédure concerne les agents qui effectuent un stage ou une période de scolarité dans un corps de titulaire. Selon le rapport de stage, elle permet de :

- Titulariser l'agent à l'issue du stage,
- Prolonger le stage,

Documentation utilisateur AGORHA – Module Mutation, Mobilité, Nomination - 8/67

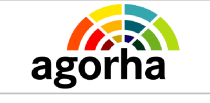

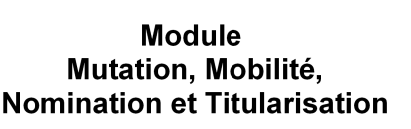

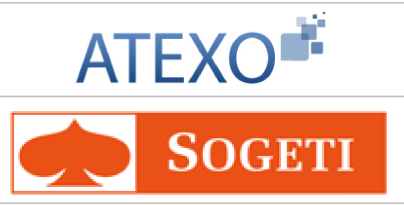

 Réintégrer l'agent dans son corps d'origine en cas de rapport de stage défavorable (uniquement pour les agents titulaires ayant une double carrière, active et inactive).

La titularisation (ou prolongation ou réintégration) intervient à la date de fin prévue du stage + 1 jour.

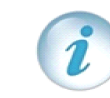

Le grade des stagiaires est le grade 4.

### 2.1.7 Le renouvellement et la titularisation des travailleurs handicapés

Cette procédure concerne les agents qui ont été recrutés avec un contrat de travailleur handicapé (*cf. Guide Initialisation de dossier :* **MAAP\_Documentationutilisateur\_Initialisation\_SHMSHP.V5.00)** 

Elle permet de :

- Titulariser les agents handicapés suite à leur contrat,
- Renouveler leur contrat avec un avancement d'échelon,
- Prolonger leur contrat (redoublement).

La titularisation (ou renouvellement ou prolongation) intervient à la date de fin prévue du contrat + 1 jour.

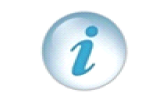

Le grade des travailleurs handicapés est le grade 38

### 2.1.8 Les prolongation, renouvellement et titularisation d'un contrat Pacte

A l'issue de son recrutement dans le cadre d'un Parcours d'Accès aux Carrières des fonctions publiques Territoriale hospitalière et d'État (PACTE), un agent , peut être, à l'issue de son contrat :

- Prolongé pour une durée correspondante aux congés interruptifs de fonction pendant le contrat initial (congés de maternité, d'adoption, de paternité, de maladie, d'accident du travail).
- Renouvelé dans la limite d'un an si l'agent n'a pu obtenir la qualification, le titre ou diplôme prévu au contrat :
  - à la suite d'un échec aux épreuves d'évaluation de la formation,
  - en cas de défaillance de l'organisme de formation.

Dans un tel cas, si la commission de titularisation consultée à la fin du contrat initialement prévue, estime ne pas être en mesure d'apprécier l'aptitude de l'agent, l'autorité administrative ayant pouvoir de nomination prononce le renouvellement.

• Titularisé dans le corps support de son contrat PACTE (adjoint administratif ou adjoint technique).

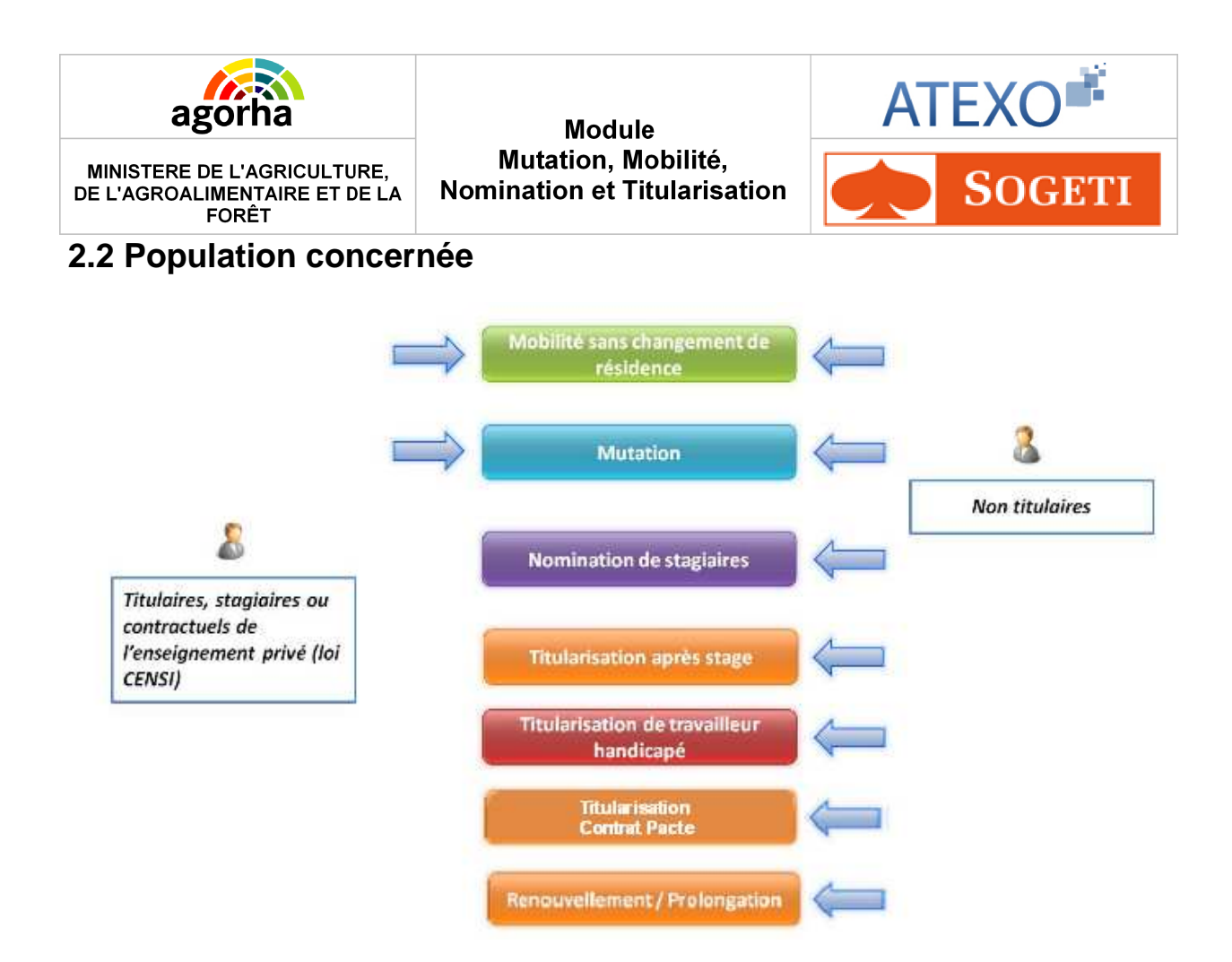

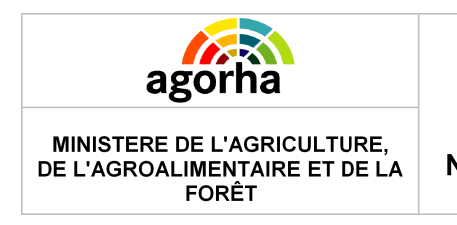

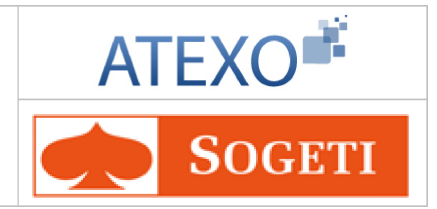

# 2.3 Les circuits dans AGORHA

Selon l'impact en paie de la demande, les circuits de demande peuvent être différents. Les principaux circuits de la demande sont décrits ci dessous :

### 2.3.1 Le circuit « simple » sans incidence paie

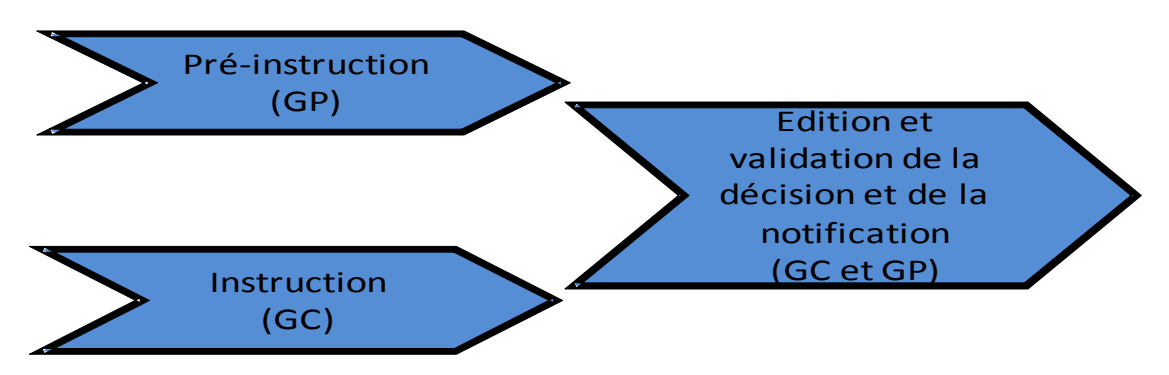

Ce circuit est valable dans le cas suivant :

- Mobilité sans changement de résidence,
- Mutation sans paie par le ministère.

Dans ce cas, le Gestionnaire de Proximité peut effectuer <u>la totalité de la procédure sans</u> <u>que le GC n'intervienne.</u>

### 2.3.2 Le circuit avec incidence paie

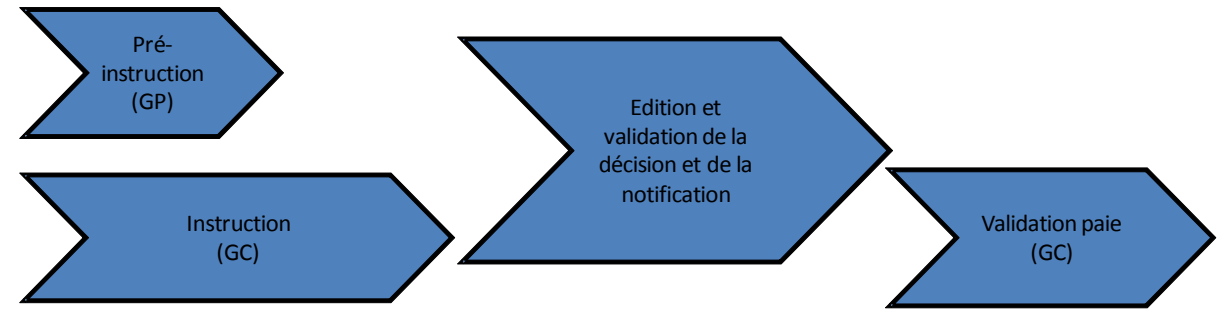

Ce circuit est valable dans les cas suivants :

- Mutation (paie gérée par le ministère, fin de paie pour le ministère, retour en paie pour le ministère),
- Nomination de stagiaire,
- Titularisation des stagiaires, contrats PACTE et travailleurs handicapés,
- Renouvellement/prolongation des contrats PACTE et travailleurs handicapés.

Dans ce cas la validation de la demande passe obligatoirement par le gestionnaire de corps.

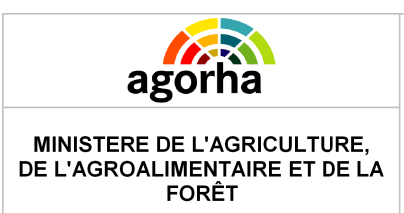

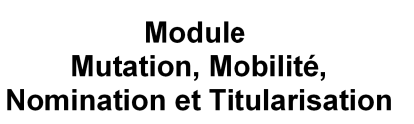

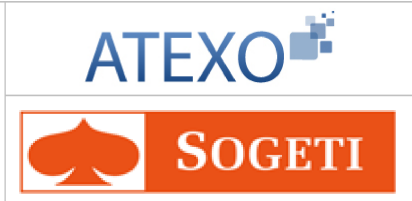

### 2.4 Les acteurs

Les acteurs des processus de demande et de validation de mobilité sont les suivants dans AGORHA :

| Gestionnaire de proximité | Initialise les demandes<br>Traite les demandes sans incidence paie |
|---------------------------|--------------------------------------------------------------------|
| Gestionnaire de corps     | Instruit les demandes<br>Procède à la validation paie              |

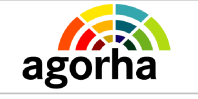

Module Mutation, Mobilité, Nomination et Titularisation

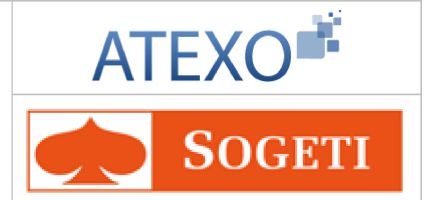

# 3 Rappel des principes de fonctionnement d'AGORHA

Cet écran a déjà été décrit et validé dans des guides précédents : MAAP\_Documentationutilisateur\_Modalités de travail V3.0

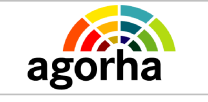

Module Mutation, Mobilité, Nomination et Titularisation

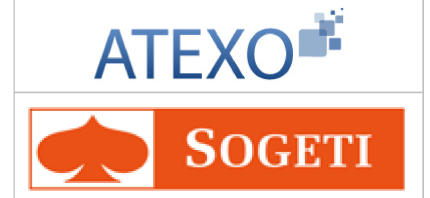

# 4 L'accès au module Gestion administrative d'AGORHA

Cet écran a déjà été décrit et validé dans des guides précédents : MAAP\_Documentationutilisateur\_Modalités de travail V3.0

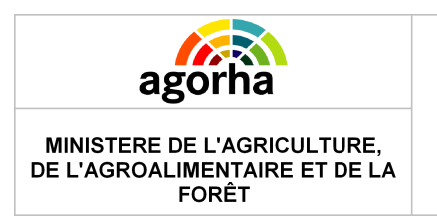

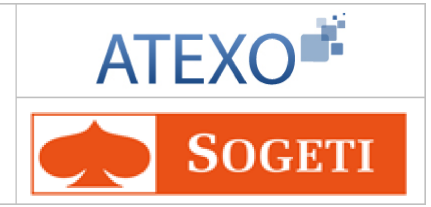

# 5 Description du fonctionnement des écrans

# 5.1 Demande de Mutation et Mobilité

### 5.1.1 Accès aux demandes

Pour effectuer une demande de :

- Mobilité sans changement de résidence,
- Mutation,

Il faut suivre le chemin suivant dans le menu à gauche de l'écran :

- Demande
  - Création
    - Déroulement de carrière
      - Changement d'affectation
        - L'agent choisit ensuite la procédure qu'il souhaite utiliser.

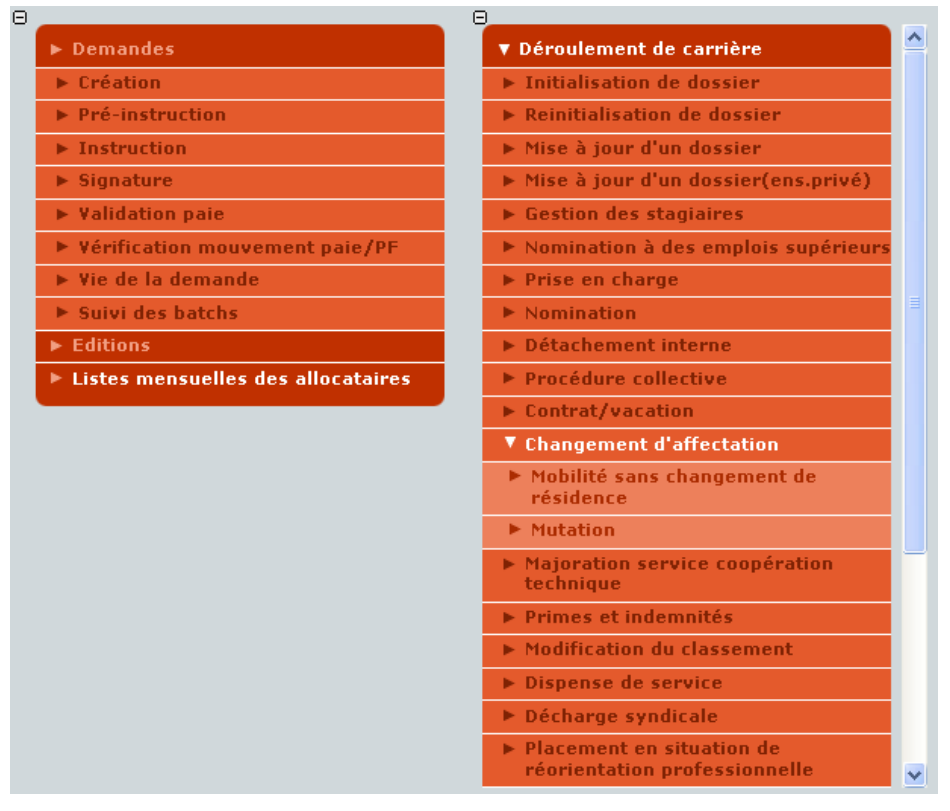

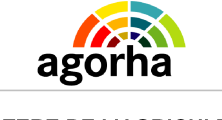

Module Mutation, Mobilité, Nomination et Titularisation

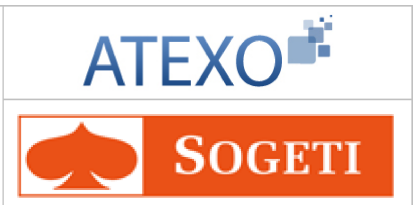

### 5.1.2 Sélection de l'agent

2

| Nom de l'écran | Code Ecran |
|----------------|------------|
| Agent          | sp_gen01   |

# Objectifs de l'écran Saisie de l'agent concerné par la demande. Accès

| • | Gestionnaire de Proximité |
|---|---------------------------|
| • | Gestionnaire de Corps     |

| Création - Mobilité sans changement de résidence.      | 🖺 Imprimer ? Aide |
|--------------------------------------------------------|-------------------|
| Etapes : Agent - Description - Gestion Attributs Poste |                   |
| *Date d'effet : 01/02/2013                             |                   |
| *Agent : 104229 Guide LIETARD Claudine                 |                   |
|                                                        | D Valider         |
| Quitter                                                | sp_gen01          |

L'écran de saisie de l'agent concerné par la demande est similaire à toutes les demandes.

Cet écran a déjà été décrit et validé dans des guides précédents : MAAP\_Documentationutilisateur\_Modalités de travail V3.0

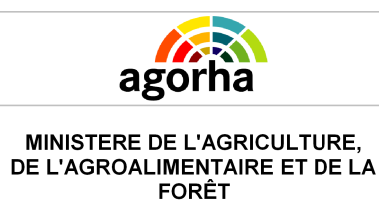

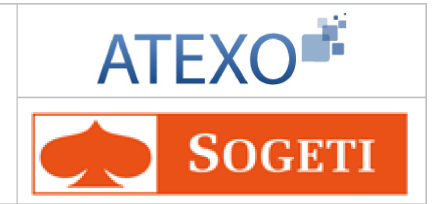

### 5.1.3 Création de la demande de Mutation ou de Mobilité

| Nom de l'écran                                                    | Code Ecran |
|-------------------------------------------------------------------|------------|
| Mobilité sans changement de résidence ou Mutation suivant le cas. | sp_mut01   |

### **Objectifs de l'écran**

• Procéder à une demande de mobilité sans changement de résidence ou de mutation.

# Accès

- Gestionnaire de Proximité
- Gestionnaire de Corps

| Cet écran est diffèrent selor                                                                                                    | n la procédure utilisée :                                  |
|----------------------------------------------------------------------------------------------------|------------------------------------------------------------|
| Variante 1 <ul> <li>Mobilité sans changement de<br/>résidence</li> </ul>                                                                                                    | Cliquer ici pour accéder aux explications correspondantes. |
| <ul> <li>Variante 2 <ul> <li>Mutation</li> </ul> </li> <li>Mutation, paie gérée par le ministère,</li> <li>Mutation, fin de paie pour le ministère,</li> <li>Mutation, retour en paie pour le ministère,</li> <li>Mutation, aucune paie pour le ministère.</li> </ul> | Cliquer ici pour accéder aux explications correspondantes. |

### Les actions possibles :

Les boutons d'action en bas de l'écran vous permettent d'effectuer différentes actions :

| Quitter                | Annule la demande et revient à l'écran d'accueil.                                                                                     |  |
|------------------------|----------------------------------------------------------------------------------------------------|--|
| Etape suivante         | L'utilisateur confirme sa saisie en cliquant sur le (lien «Etape<br>suivante» et il accède à l'onglet « Gestion Attributs Postes »    |  |
| Etape précédente       | Revient à l'écran de l'onglet précédent.                                                                                              |  |
| Enregistrer            | Enregistre la saisie et clôture la demande (accessible<br>uniquement lors de la saisie de l'arrêt et pas lors de la<br>consultation). |  |
| Informations associées | Permet d'accéder à la situation de l'agent à la date d'effet de la demande en cours.                                                  |  |

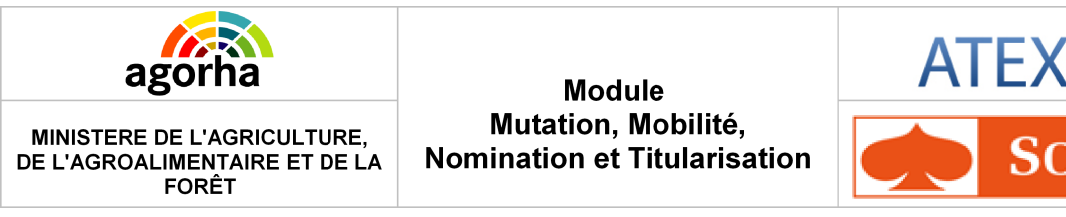

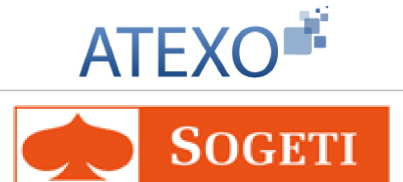

### 5.1.3.1 Demande Mobilité sans changement de résidence

Cet écran permet de saisir la mobilité d'un agent sans changement de résidence : la nouvelle affectation n'aura pas d'impact paie.

| Création - Mobilité sans changement de résidence.                             |
|-------------------------------------------------------------------------------|
| Etapes: Agent - Description - Gestion Attributs Poste                         |
| Agent : 104229 - LIETARD Claudine                                             |
| *Date de la demande : 06/02/2013 🖃 Date d'effet : 01/02/2013                  |
| Intérêt du service : 🗹                                                        |
| *Numéro du poste : 95902 Guide *Secteur budg. : AC -Administration centrale 💌 |
| *Aff. Administrative : 11001 Guide SG/Service des ressources humaines         |
| Hors d'Europe : 🔲                                                             |
| Aff. Opérationnelle : 50494 Guide SG/SRH/S D mobilité emplois carrières/BPNP  |
| *Nature Affectation : NORMA-Normale                                           |
| Aff. hiérarchique : 11001 - SG/Service des ressources humaines                |
| Résidence admin : 75000 PARIS                                                 |
| Pièce et Téléphone : B 006 01.9999.9999                                       |
| *Motif de mobilité : INSV-Intérêt du service 💉                                |
| Quitter   Etape précédente   Etape suivante   Informations associées          |
| sp_mut01                                                                      |

| Champ                 | Explication                                 | Action attendue                                                    | Commentaire                                                                                                    |
|-----------------------|---------------------------------------------|--------------------------------------------------------------------|----------------------------------------------------------------------------------------------------|
| Agent                 | Agent pour lequel la demande est effectuée. | Consultation.                                                      | Non modifiable.<br>L'agent est défini par un<br>numéro, un nom, un<br>prénom.                                                              |
| Date de la<br>demande | Date de la demande.                         | Saisie au format<br>JJ/MM/AAAA<br>ou utilisation du<br>calendrier. | Champ obligatoire.                                                                                                    |
| Date d'effet          | Date d'effet de la demande .                | Consultation.                                                      | Non modifiable.                                                                                                    |
|                       |                                             |                                                                    |                                                                                                    |
| Intérêt du service    | Mobilité dans l'intérêt du service.         | Case à cocher si<br>oui.                                           | La saisie de ce champ<br>valorise :<br>Le champ « Motif de<br>mobilité » avec la valeur<br>« Intérêt du service ».<br>Ce champ devient non |

| agor | ĥa |
|------|----|
|      |    |

MINISTERE DE L'AGRICULTURE,

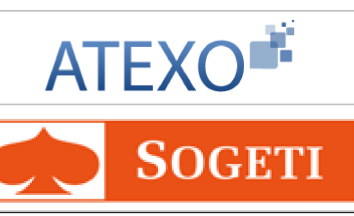

| DE L'AGROALIMENTAIR<br>FORÊT | E ET DE LA               | Nomination et Titularisation |                                                                | <b>SOGETI</b>                                                                                                    |
|------------------------------|--------------------------|------------------------------|----------------------------------------------------------------|----------------------------------------------------------------------------------------------------|
| Numéro du poste              | Numéro c                 | łu poste.                    | Rentrer le numéro<br>ou s'aider du<br>guide en cliquant<br>sur | modifiable.<br>Champ obligatoire.<br>La saisie du champ<br>valorise les champs<br>suivants.                                                                                                    |
| Secteur budg.                | Secteur b                | udgétaire.                   | Si saisissable,<br>sélection dans la<br>liste déroulante.      | Champ obligatoire si<br>saisissable.<br>Valorisé avec<br>le secteur budgétaire du<br>poste saisi si ce secteur<br>est renseigné, sinon le<br>champ est vide et non<br>saisissable.<br>Si la structure<br>opérationnelle trouvée n'est<br>pas une structure<br>multisecteur, alors le champ<br>devient non saisissable.<br>Si l'affectation<br>opérationnelle a été<br>modifiée par rapport à la<br>première affectation<br>opérationnelle saisie et que<br>le champ « Secteur budg. »<br>est renseigné : le champ<br>« Secteur budg. » devient<br>non saisissable.<br>La saisie du secteur<br>budgétaire entraine le<br>recalcul de l'imputation<br>budgétaire avec comme<br>données : la demande et la<br>situation administrative. |
| Aff.<br>Administrative       | Libellé de<br>administra | a la structure<br>ative.     | Rentrer le code<br>ou s'aider du<br>guide en cliquant<br>sur   | Valorisé avec le numéro et<br>le libellé de la structure<br>administrative du poste.                                                                                                    |
| Emploi gagé                  |                          |                              | Si affiché,<br>Case à cocher si<br>oui.                        | Si la structure saisie est<br>un établissement<br>d'enseignement, le champ<br>«Emploi gagé» est affiché<br>et est modifiable, initialisé à<br>non coché sinon il n'est pas                                                                                                    |

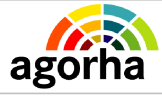

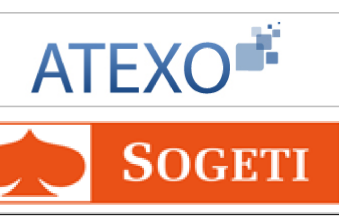

|                            |                                                                              |                                                              | affiché.                                                                                                    |
|----------------------------|------------------------------------------------------------------------------|--------------------------------------------------------------|----------------------------------------------------------------------------------------------------|
| Hors d'Europe              | Mobilité hors Europe.                                                        | Case à cocher si<br>oui.                                     |                                                                                                    |
|                            |                                                                              | Rentrer le code<br>ou s'aider du<br>guide en cliquant<br>sur | Champ obligatoire.<br>Si ce champ est déjà<br>renseigné,<br>seule l'affectation<br>hiérarchique est modifiée<br>avec le numéro et le libellé<br>de la structure<br>administrative du poste<br>sinon,<br>il est valorisé avec le<br>numéro et le libellé de la<br>structure opérationnelle du<br>poste.<br>Si l'affectation  |
| Aff.<br>Opérationnelle     | Libellé de la structure<br>opérationnelle.                                   |                                                              | opérationnelle saisie est<br>différente de la première<br>affectation opérationnelle<br>saisie et de celle affichée à<br>la dernière saisie du champ<br>« Secteur budg. » : si la<br>nouvelle structure<br>opérationnelle n'est pas<br>une structure multisecteur<br>le champ « Secteur budg. »<br>devient non saisissable. |
|                            |                                                                              |                                                              | Si l'affectation<br>opérationnelle saisie est<br>identique à la première<br>affectation opérationnelle<br>saisie : le champ « Secteur<br>budg. » devient saisissable.                                                                                                    |
| Emploi gagé                |                                                                              | Si affiché,<br>Case à cocher si<br>oui.                      | Si la structure saisie est<br>un établissement<br>d'enseignement, le champ<br>«Emploi gagé» est affiché<br>et est modifiable, initialisé à<br>non coché sinon il n'est pas<br>affiché.                                                                                                    |
| Nature de<br>l'affectation | pour l'affectation opérationnelle.                                           | Sélection dans la liste déroulante.                          | Champ obligatoire.                                                                                                    |
| Résidence admin.           | Résidence administrative                                                     | Consultation                                                 | La résidence administrative<br>de l'agent doit rester<br>identique.                                                                                                    |
| Pièce et<br>téléphone      | Pièce et téléphone de<br>l'agent correspondant à<br>la nouvelle affectation. | Saisie.                                                      |                                                                                                    |

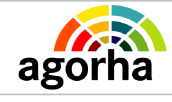

FORÊT

Module Mutation, Mobilité, Nomination et Titularisation

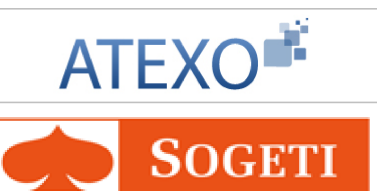

| Motif de mobilité    | Motif justifiant la mobilité.       | Si saisissable,<br>sélection dans la<br>liste déroulante. | Champ obligatoire.<br>La saisie du champs<br>« Intérêt du service ».<br>initialise ce champ avec la<br>valeur d'« Intérêt du<br>service ».<br>Ce champ devient alors<br>non modifiable. |
|----------------------|-------------------------------------|-----------------------------------------------------------|----------------------------------------------------------------------------------------------------|
| Avis (CCP ou<br>CAP) | Avis rendu par la CCP ou<br>la CAP. | Consultation.                                             | La saisie de ce champs<br>valorise le champ « Motif<br>de mobilité ».<br>si le champ « Intérêt du<br>service » est coché, ce<br>champ est caché.                                        |

### Notes complémentaires :

Il est essentiel de penser à enregistrer la saisie, sans quoi les modifications effectuées ne seront pas gardées en mémoire lors de la fermeture de la page.

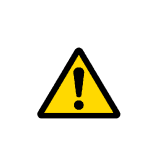

Pour saisir un numéro de poste, celui-ci doit préalablement avoir été créé dans le module Mobilité d'Epicéa.

### Les actions possibles :

Les boutons d'action en bas de l'écran vous permettent d'effectuer différentes actions :

| Quitter                | Annule la demande et revient à l'écran d'accueil.                                                                                |  |  |
|------------------------|----------------------------------------------------------------------------------------------------|--|--|
| Etape suivante         | L'utilisateur confirme sa saisie en cliquant sur le (lien «Etape suivante» et il accède à l'onglet « Gestion Attributs poste »   |  |  |
| Etape précédente       | Revient à l'écran de l'onglet précédent.                                                                                         |  |  |
| Enregistrer            | Enregistre la saisie et clôture la demande (accessib<br>uniquement lors de la saisie de l'arrêt et pas lors de<br>consultation). |  |  |
| Informations associées | Permet d'accéder à la situation de l'agent à la date d'effet de la demande en cours.                                             |  |  |

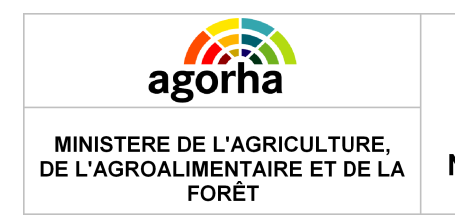

Module Mutation, Mobilité, Nomination et Titularisation

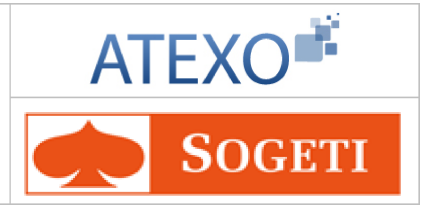

### 5.1.3.2 Demande de mutation

Les écrans sont similaires pour effectuer une demande de :

- Mutation, paie gérée par le ministère,
- Mutation, fin de paie pour le ministère,
- Mutation, retour en paie pour le ministère,
- Mutation, aucune paie pour le ministère.

| Création - Mutation                                                           |
|-------------------------------------------------------------------------------|
| Etapes: Agent - Description - Gestion Attributs Poste                         |
| Agent : 105272 - CARPENTIER Pascale                                           |
| *Date de la demande : 01/03/2013 al Date d'effet : 01/03/2013                 |
| Intérêt du service : 🔲                                                        |
| *Numéro du poste : 96551 Guide *Secteur budg. : SDDR -Services déconcentrés 💙 |
| *Aff. Administrative : 1268 Guide DRAAF AQUITAINE                             |
| Hors d'Europe :                                                               |
| Aff. Opérationnelle : 1269 DRAAF AQUITAINE DIRECTION                          |
| *Nature Affectation : NORMA-Normale                                           |
| Imputation budgétaire : 0215 39 YC                                            |
| Aff. hiérarchique : 1268 - DRAAF AQUITAINE                                    |
| *Résidence admin : 33063 Guide BORDEAUX                                       |
| Remboursement frais chgt résidence : 🗹                                        |
| *Motif de mobilité : CONV-Convenances personnelles 💽 Avis CAP : Favorable     |
|                                                                               |
| 🟮 Quitter 🔇 Etape précédente 🕟 Etape suivante 🕞 <u>Informations associées</u> |
| sp_mut01                                                                      |

Ecran : Mutation, paie gérée par le ministère

| Champ                 | Explication                                 | Action<br>attendue                                                    | Commentaire                                                                |
|-----------------------|---------------------------------------------|-----------------------------------------------------------------------|----------------------------------------------------------------------------|
| Agent                 | Agent pour lequel la demande est effectuée. | Consultation.                                                         | Non modifiable.<br>L'agent est défini par un<br>numéro, un nom, un prénom. |
| Date de la<br>demande | Date de la demande.                         | Saisie au<br>format<br>JJ/MM/AAAA<br>ou utilisation<br>du calendrier. | Champ obligatoire.                                                         |
| Date d'effet          | Date d'effet de la demande.                 | Consultation.                                                         | Non modifiable.                                                            |

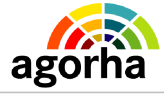

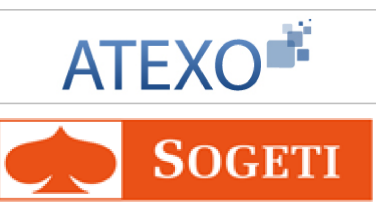

| Intérêt du service  | Mutation dans l'intérêt<br>du service.     | Case à<br>cocher si oui.                                          | La saisie de ce champs<br>valorise :<br>Le champ « Motif de mobilité »<br>avec la valeur « Intérêt du<br>service ».<br>Ce champ devient non<br>modifiable.                                                                                                    |
|---------------------|--------------------------------------------|-------------------------------------------------------------------|----------------------------------------------------------------------------------------------------|
| Numéro du poste     | Numéro du poste.                           | Rentrer le<br>numéro ou<br>s'aider du<br>guide en<br>cliquant sur | Champ obligatoire.<br>La saisie du champ valorise les<br>champs suivants.                                                                                                    |
| Secteur budg.       | Secteur budgétaire.                        | Si<br>saisissable,<br>sélection<br>dans la liste<br>déroulante.   | Champ obligatoire si<br>saisissable.<br>Valorisé avec<br>le secteur budgétaire du poste<br>saisi si ce secteur est<br>renseigné, sinon le champ est<br>vide et non saisissable.<br>Si la structure opérationnelle<br>trouvée n'est pas une structure<br>multisecteur, alors le champ<br>devient non saisissable.<br>Si l'affectation opérationnelle a<br>été modifiée par rapport à la<br>première affectation<br>opérationnelle saisie et que le<br>champ « Secteur budg. » est<br>renseigné : le champ « Secteur<br>budg. » devient non saisissable.<br>La saisie du secteur budgétaire<br>entraine le recalcul de<br>l'imputation budgétaire avec<br>comme données : la demande<br>et la situation administrative. |
| Aff. Administrative | Libellé de la structure<br>administrative. | Rentrer le<br>code ou<br>s'aider du<br>guide en<br>cliquant sur   | Valorisé avec le numéro et le<br>libellé de la structure<br>administrative du poste.                                                                                                    |
| Emploi gagé         |                                            | Si affiché,<br>Case à<br>cocher si oui.                           | Si la structure saisie est un<br>établissement d'enseignement,<br>le champ «Emploi gagé» est                                                                                                    |

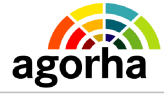

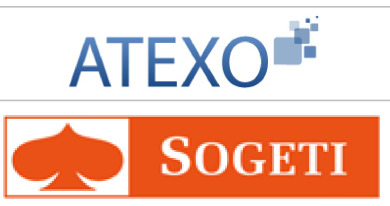

|                            |                                            |                                                                          | affiché et est modifiable,<br>initialisé à non coché,<br>sinon il n'est pas affiché.                                                                                                    |
|----------------------------|--------------------------------------------|--------------------------------------------------------------------------|----------------------------------------------------------------------------------------------------|
| Hors d'Europe              | Mobilité hors Europe.                      | Case à<br>Cocher si oui.                                                 |                                                                                                    |
| Aff.<br>Opérationnelle     | Libellé de la structure<br>opérationnelle. | Rentrer le<br>Code ou<br>s'aider du<br>guide en<br>cliquant sur<br>Guide | Champ obligatoire.<br>Si ce champs est déjà<br>renseigné, seule l'affectation<br>hiérarchique est modifiée avec<br>le numéro et le libellé de la<br>structure administrative du<br>poste<br>sinon,<br>il est valorisé avec le numéro et<br>le libellé de la structure<br>opérationnelle du poste.<br>Si l'affectation opérationnelle<br>saisie est différente de la<br>première affectation<br>opérationnelle saisie et de celle<br>affichée à la dernière saisie du<br>champ « Secteur budg. » : si la<br>nouvelle structure<br>opérationnelle n'est pas une<br>structure multisecteur le champ<br>« Secteur budg. » devient non<br>saisissable<br>Si l'affectation opérationnelle<br>saisie est identique à la<br>première affectation<br>opérationnelle saisie : le champ<br>« Secteur budg. » devient<br>saisise sable. |
| Emploi gagé                |                                            | Si affiché,<br>Case à<br>cocher si oui.                                  | Si la structure saisie est un<br>établissement d'enseignement,<br>le champ «Emploi gagé» est<br>affiché et est modifiable,<br>initialisé à non coché sinon il<br>n'est pas affiché.                                                                                                    |
| Nature de<br>l'affectation | Pour l'affectation opérationnelle.         | Sélection<br>dans la liste<br>déroulante.                                | Champ obligatoire.                                                                                                    |
| Imputation<br>budgétaire   | Imputation budgétaire.                     | Consultation.                                                            | Si l'agent n'est pas un vacataire<br>rémunéré sur crédits délégués<br>le champ est initialisé avec le<br>programme, l'action, le compte<br>de l'imputation budgétaire avec<br>comme données : la demande<br>et la situation administrative.                                                                                                    |
| Aff. Hiérarchique          | Affectation<br>hiérarchique.               | Consultation.                                                            | Initialisé avec le numéro et le libellé de la structure                                                                                                    |

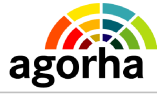

MINISTERE DE L'AGRICULTURE,

DE L'AGROALIMENTAIRE ET DE LA FORÊT

Module Mutation, Mobilité, Nomination et Titularisation

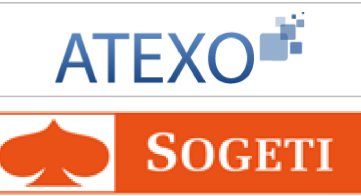

|                                          |                                                                                            |                                                                              | administrative du poste.                                                                                                    |
|------------------------------------------|--------------------------------------------------------------------------------------------|------------------------------------------------------------------------------|----------------------------------------------------------------------------------------------------|
| Résidence admin.                         | Code et libellé de la<br>résidence<br>administrative de la<br>structure<br>opérationnelle. | Rentrer le<br>numéro du<br>code ou<br>s'aider du<br>guide en<br>cliquant sur | Champ obligatoire.<br>Initialisé avec le code et le<br>libellé de la résidence<br>administrative de la structure<br>opérationnelle du poste.                                         |
| Remboursement<br>frais chgt<br>résidence | Remboursement des<br>frais dus au<br>changement de<br>résidence.                           | Case à<br>cocher si oui.                                                     |                                                                                                    |
| Motif de mobilité                        | Motif justifiant la<br>demande.                                                            | Si<br>saisissable,<br>sélection<br>dans une liste<br>déroulante.             | Champ obligatoire.<br>La saisie du champs « Intérêt<br>du service ». initialise ce champ<br>avec la valeur d'« Intérêt du<br>service ».<br>Ce champ devient alors non<br>modifiable. |
| Avis (CCP ou<br>CAP)                     | Avis rendu par la CCP<br>ou la CAP.                                                        | Consultation.                                                                | La saisie de ce champs<br>valorise le champ « Motif de<br>mobilité ».<br>si le champ « Intérêt du<br>service » est coché, ce champ<br>est caché.                                     |

### Notes complémentaires :

Il est essentiel de penser à enregistrer la saisie, sans quoi les modifications effectuées ne seront pas gardées en mémoire lors de la fermeture de la page.

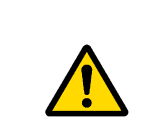

Pour saisir un numéro de poste, celui-ci doit préalablement avoir été créé dans le module Mobilité d'Epicéa.

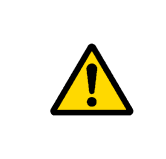

Si la case « Remboursement frais de changement de résidence » est coché, ou s'il s'agit d'une demande de mutation avec « retour en paie pour le ministère », le gestionnaire devra s'assurer que les coordonnées bancaires de l'agent sont bien à jour.

### Les actions possibles :

Les boutons d'action en bas de l'écran vous permettent d'effectuer différentes actions : Quitter

Annule la demande et revient à l'écran d'accueil.

Documentation utilisateur AGORHA - Module Mutation, Mobilité, Nomination - 25/67

| agorha                                                                                                    | Module                                                                               | ATEXO                                                            |  |
|----------------------------------------------------------------------------------------------------|--------------------------------------------------------------------------------------|------------------------------------------------------------------|--|
| MINISTERE DE L'AGRICULTURE,<br>DE L'AGROALIMENTAIRE ET DE LA<br>FORÊT                                                                    | Mutation, Mobilité,<br>Nomination et Titularisation                                  | <b>SOGETI</b>                                                    |  |
| Etape suivante                                                                                                    | L'utilisateur confirme sa saisie<br>suivante» et il accède à l'ongle                 | en cliquant sur le (lien «Etape<br>t « Gestion Attributs Poste » |  |
| Etape précédente                                                                                                    | Revient à l'écran de l'onglet précédent.                                             |                                                                  |  |
| Enregistrer Enregistre la saisie et clôture la demande (accessible uniquement lors de la saisie de l'arrêt et pas lors de consultation). |                                                                                      | l demande (accessible<br>l'arrêt et pas lors de la               |  |
| Informations associées                                                                                                    | Permet d'accéder à la situation de l'agent à la date d'effet de la demande en cours. |                                                                  |  |

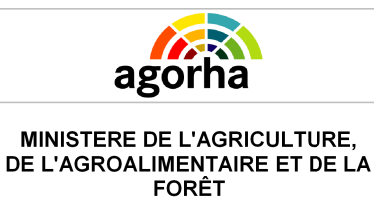

Module Mutation, Mobilité, Nomination et Titularisation

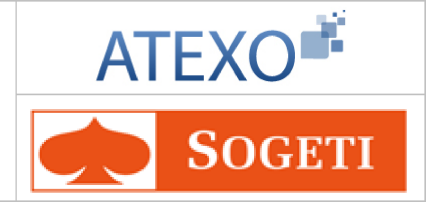

### 5.1.4 Gestion des attributs du poste

Cet écran est affiché après que l'utilisateur ait cliqué sur le lien « Etape Suivante » après la création des demandes de Mobilité sans changement de résidence ou de mutation.

| Nom de l'écran           | Code Ecran |
|--------------------------|------------|
| Gestion attributs poste. | sp_gap10   |

#### **Objectifs de l'écran**

 Gérer les attributs du poste.
 Onglet associé à l'affectation opérationnelle qui permet la Gestion du poste pour l'affectation.

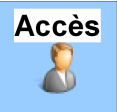

- Gestionnaire de Proximité
- Gestionnaire de Corps

| VISTERE DE L'AGRICULT<br>AGROALIMENTAIRE ET<br>FORÊT                                                                                                    | TURE,<br>DE LA                                                                                      | Modu<br>Mutation, N<br>Iomination et T                                      | le<br>Iobilité,<br>ïtularisation                                                      | ATEX(               | O <sup>∎‡</sup><br>GE1 |
|----------------------------------------------------------------------------------------------------|----------------------------------------------------------------------------------------------------|-----------------------------------------------------------------------------|---------------------------------------------------------------------------------------|---------------------|------------------------|
| réation - Mobilité sans                                                                                                    | changemer                                                                                           | nt de résidence.                                                            |                                                                                       | 🕒 Imprimer 🌘        | 🗿 Aide                 |
| Etapes : Agent - D<br>Agent : :<br>*Date de la demande :                                                                                                    | )escription -<br>104229 - LIE<br>06/02/21                                                           | Gestion Attributs Po<br>TARD Claudine                                       | oste                                                                                  |                     |                        |
| Affectation principale                                                                                                    |                                                                                                    |                                                                             |                                                                                       |                     |                        |
| N° structure                                                                                                    | : 50494 - SG                                                                                        | /SRH/S D mobilité en                                                        | nplois carrières/BPNF                                                                 |                     |                        |
| Résidence adm.                                                                                                    | : PARIS                                                                                             |                                                                             |                                                                                       |                     |                        |
|                                                                                                    |                                                                                                    |                                                                             |                                                                                       |                     |                        |
| Attribut(s) budgétain<br>Numéro Domaine fo                                                                                                    | re(s)<br>onctionnel                                                                                 | Centre financier                                                            | Centre de coût                                                                        | Activité budgétaire | Loc                    |
| Attribut(s) budgétain<br>Numéro Domaine fo                                                                                                    | re(s)<br>onctionnel                                                                                 | Centre financier                                                            | Centre de coût                                                                        | Activité budgétaire | Loc                    |
| Attribut(s) budgétain<br>Numéro Domaine fo                                                                                                    | re(s)<br>onctionnel                                                                                 | Centre financier                                                            | Centre de coût                                                                        | Activité budgétaire | Loc                    |
| Attribut(s) budgétain Numéro Domaine fo  Ajouter un attribut b  Attribut budgétaire : (Domaine fonctionnel / Ce  * Domaine fonctionnel 1/ *Pourcentage de ratta | re(s)<br>onctionnel<br>m<br>pudgétaire<br>entre financie<br>/Centre finar<br>chement : 11           | Centre financier<br>er / Centre de coût / .<br>ncier 1/Centre de coût       | Centre de coût<br>Activité budgétaire /<br>t 1/Activité budgét v                      | Activité budgétaire | Loc<br>>               |
| Attribut(s) budgétain Numéro Domaine for Comaine fonctionnel / Comaine fonctionnel 1/ *Pourcentage de rattad Confirmer la saisie                                | re(s)<br>onctionnel<br><u>uudgétaire</u><br>entre financie<br>/Centre finar<br>chement : <u>1</u> 1 | Centre financier<br>er / Centre de coût / .<br>icier 1/Centre de coûr<br>00 | Centre de coût<br>Activité budgétaire /<br>t 1/Activité budgét v<br>Annuler la saisie | Activité budgétaire | Loc<br>>               |

| Champ                 | Explication                                  | Action attendue                                                     | Commentaire                                                                           |
|-----------------------|----------------------------------------------|---------------------------------------------------------------------|---------------------------------------------------------------------------------------|
| Agent                 | Agent pour lequel la demande est effectuée.  | Consultation.                                                       | Non modifiable.<br>L'agent est définit<br>par un matricule, un<br>nom, un prénom.     |
| Date de la<br>demande | Date à laquelle la demande est<br>effectuée. | Saisie<br>Date au format<br>JJ/MM/AAAA<br>ou avec le<br>calendrier. | Par défaut la date<br>du jour, mais elle<br>peut être modifiée.<br>Champ obligatoire. |

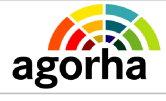

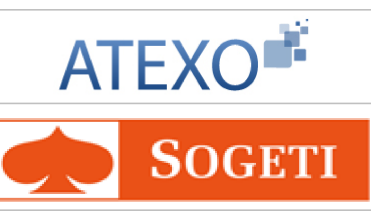

| Bloc « Affectation principale »                                         |                                    |                                      |                    |  |  |
|-------------------------------------------------------------------------|------------------------------------|--------------------------------------|--------------------|--|--|
| N°structure                                                             | Numéro de la structure et libellé. | Consultation.                        |                    |  |  |
| Résidence admin.Libellé de la résidence<br>administrative.Consultation. |                                    |                                      |                    |  |  |
| Bloc « Poste »                                                          |                                    |                                      |                    |  |  |
| Catégorie de service                                                    | Libellé de la catégorie.           | Choisir dans la<br>liste déroulante. | Champ obligatoire. |  |  |

| Bloc « Attribut(s) budgétaire(s) »                                                                                                    |                                                                                                   |                                                                                |                                                                                                    |  |  |
|----------------------------------------------------------------------------------------------------|---------------------------------------------------------------------------------------------------|--------------------------------------------------------------------------------|----------------------------------------------------------------------------------------------------|--|--|
| _∕∕<br>Modifier                                                                                                    | Permet de modifier les<br>informations<br>concernant l'attribut<br>budgétaire.                    | Clic sur le<br>bouton.                                                         | Ouvre les champs de saisie<br>pour l'attribut à modifier.<br>Ceux-ci sont pré<br>renseignés avec les valeurs<br>enregistrées. Ils sont<br>modifiables. |  |  |
| Attribut budgétaire<br>(Numéro,<br>Domaine fonctionnel,<br>Centre financier,<br>Centre de coût,<br>Activité budgétaire,<br>Localisation<br>interministérielle) | Libellé de l'Attribut<br>budgétaire de<br>l'affectation.                                          | Choisir un<br>attribut dans le<br>référentiel des<br>attributs<br>budgétaires. | Champ obligatoire.                                                                                                    |  |  |
| Pourcentage de rattachement                                                                                                    | Pourcentage de rattachement de l'attribut.                                                        | Saisie<br>alphanumérique.                                                      | Champ obligatoire.                                                                                                    |  |  |
| Supprimer un<br>attribut<br><u>Supprimer</u>                                                                                                    | Permet de supprimer<br>un attribut enregistrée.                                                   | Clic sur le<br>bouton.                                                         |                                                                                                    |  |  |
| Ajouter un attribut<br>budgétaire                                                                                                    | Permet d'ajouter un<br>attribut en vue de son<br>enregistrement dans<br>le tableau récapitulatif. | Clic sur le<br>bouton.                                                         | Permet l'affichage des<br>champs de description d'un<br>attribut.                                                                                      |  |  |
| Confirmer<br>la saisie                                                                                                    | Permet de confirmer<br>la saisie des<br>informations sur<br>l'attribut.                           | Clic sur le<br>bouton.                                                         | Les champs obligatoires<br>doivent avoir été saisis<br>pour confirmer la saisie.                                                                       |  |  |
| Enregistrer                                                                                                    | Permet d'enregistrer<br>les données saisies<br>sur l'écran.                                       | Clic sur le<br>bouton.                                                         |                                                                                                    |  |  |

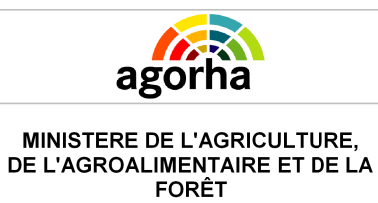

Module Mutation, Mobilité, Nomination et Titularisation

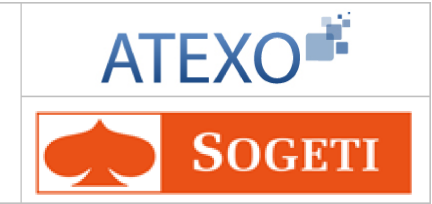

Les actions possibles :

Les boutons d'action en bas de l'écran vous permettent d'effectuer différentes actions :

| Quitter                | Annule la demande et revient à l'écran d'accueil.                                                                                     |  |  |
|------------------------|----------------------------------------------------------------------------------------------------|--|--|
| Etape précédente       | Revient à l'écran de l'onglet précédent « description »                                                                               |  |  |
| Enregistrer            | Enregistre la saisie et clôture la demande (accessible<br>uniquement lors de la saisie de l'arrêt et pas lors de la<br>consultation). |  |  |
| Informations associées | Permet d'accéder à la situation de l'agent à la date d'effet de la demande en cours.                                                  |  |  |

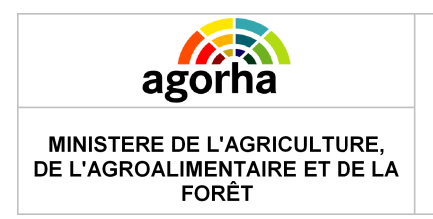

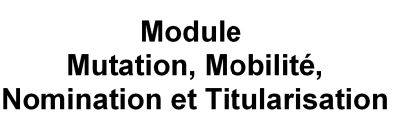

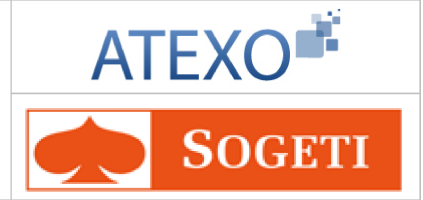

# 5.2 Titularisation / Renouvellement / Prolongation d'un stagiaire ou d'un travailleur handicapé

### 5.2.1 Accès à la gestion des contrats Travailleurs Handicapés

Pour effectuer une demande de :

- Titularisation,
- Renouvellement,
- Prolongation.

Il faut suivre le chemin suivant, dans le menu à gauche de l'écran :

- Demande
  - Création
    - Déroulement de carrière
      - Contrat / Vacation
        - Gestion contrat travailleur handicapé
          - L'agent choisit ensuite la procédure qu'il souhaite utiliser.

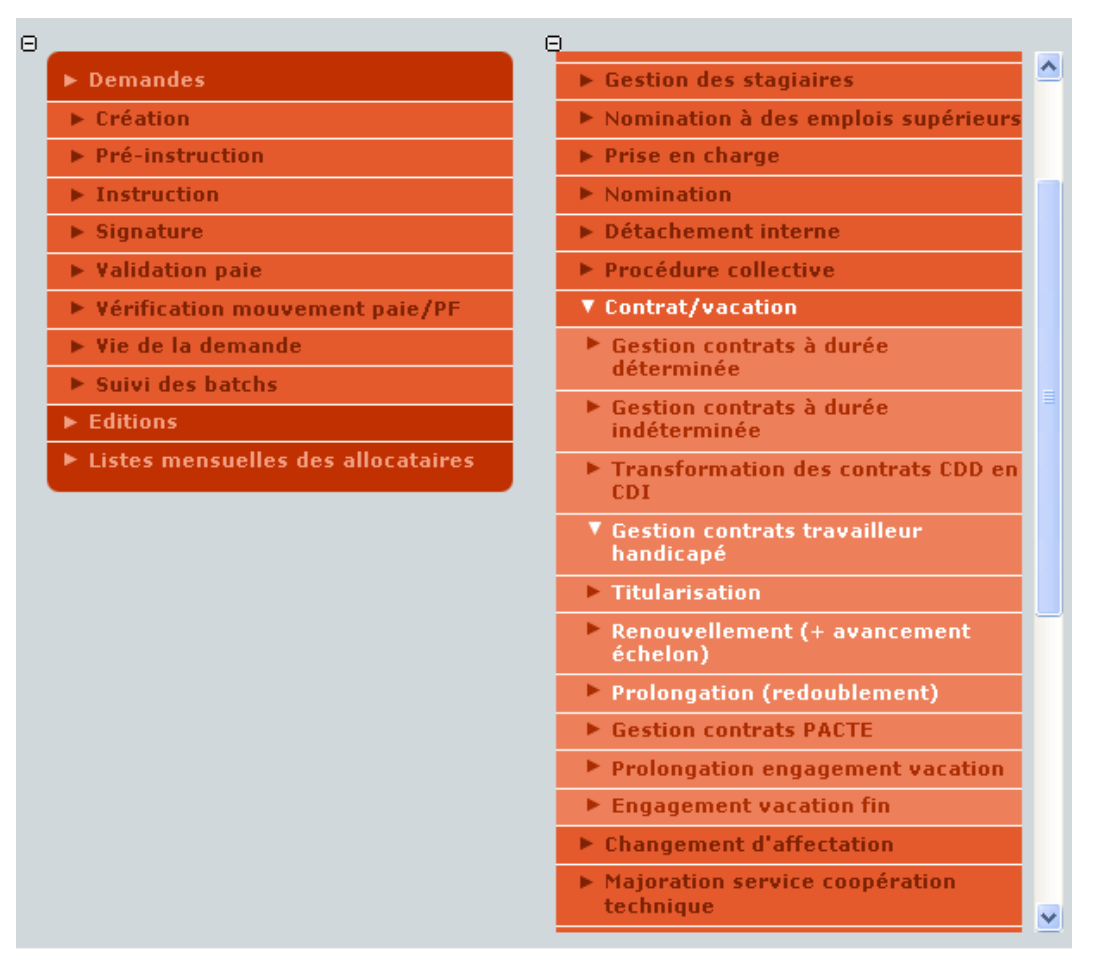

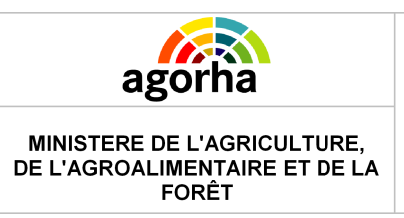

Module Mutation, Mobilité, Nomination et Titularisation

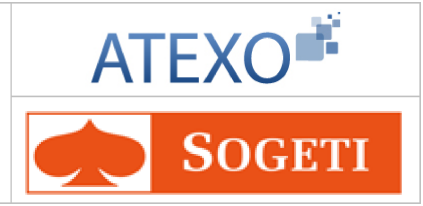

### 5.2.2 Accès à la gestion des stagiaires

Pour effectuer une demande de :

- Prolongation de stage,
- Réintégration de stagiaire,
- Titularisation de stagiaire,

Il faut suivre le chemin suivant, dans le menu à gauche de l'écran :

- Demande
  - Création
    - Déroulement de carrière
      - Gestion des stagiaires
        - L'agent choisit ensuite la procédure qu'il souhaite utiliser.

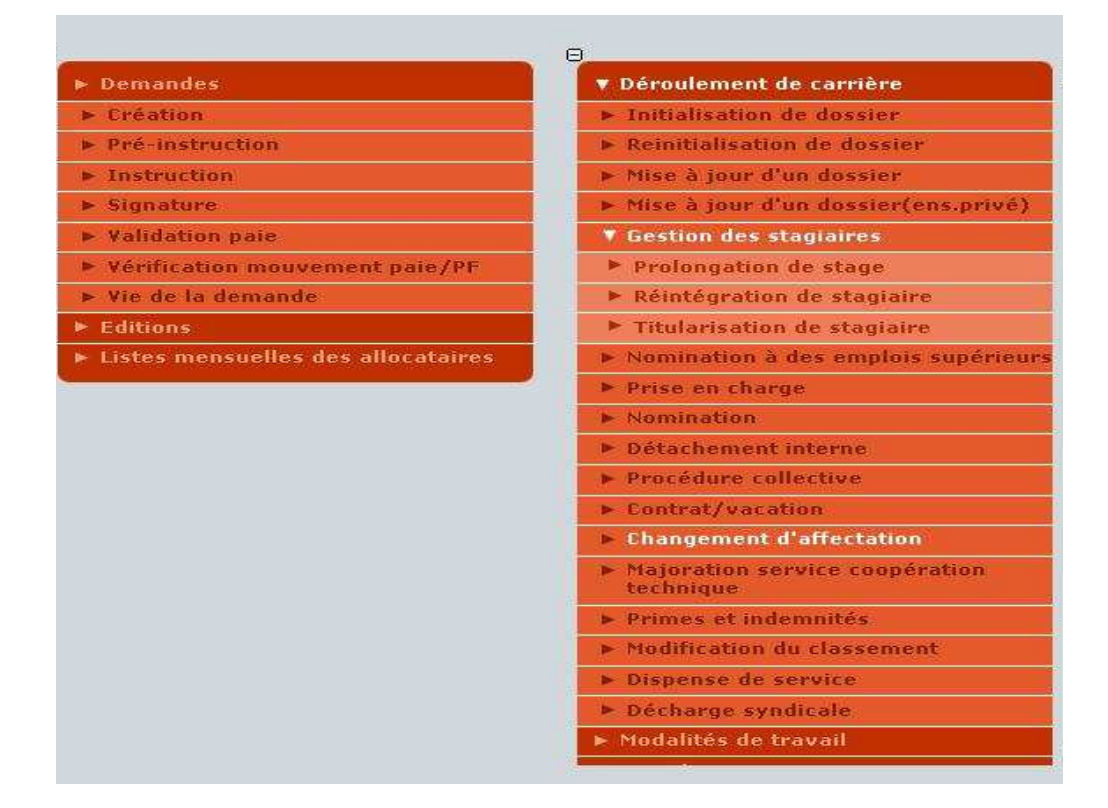

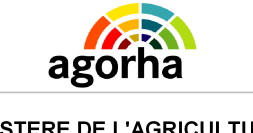

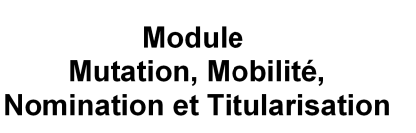

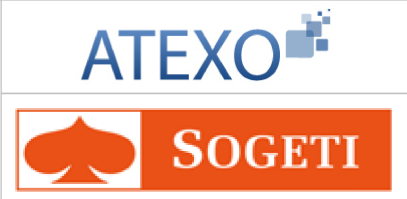

### 5.2.3 Saisie de l'agent concerné par la demande

| Nom de l'écran | Code Ecran |
|----------------|------------|
| Agent          | sp_gen01   |

### Objectifs de l'écran

• Saisie de l'agent concerné par la demande.

# Accès

- Gestionnaire de Proximité
- Gestionnaire de Corps

Cet écran a déjà été décrit et validé dans des guides précédents : MAAP\_Documentationutilisateur\_Modalités de travail V3.0

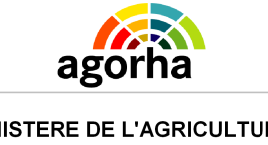

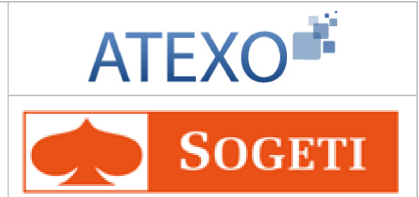

### 5.2.4 Création de la demande de Titularisation / Renouvellement / Prolongation

| Nom de l'écran                                                   | Code Ecran |
|------------------------------------------------------------------|------------|
| Titularisation / Renouvellement / Prolongation suivant le choix. | sp_tis01   |

### **Objectifs de l'écran**

• Procéder à une Titularisation / Renouvellement / Prolongation.

# Accès

- Gestionnaire de Proximité
- Gestionnaire de Corps

| Cet écran est diffèrent selor                                                                                                    | n la procédure utilisée :                                            |
|----------------------------------------------------------------------------------------------------|----------------------------------------------------------------------|
| Variante 1 :<br>• Titularisation stagiaire après stage.                                                                                                    | Cliquer ici pour accéder aux explications correspondantes.           |
| <ul><li>Variante 2 :</li><li>Titularisation travailleur handicapé.</li></ul>                                                                                                    | Cliquer ici pour accéder aux explications correspondantes.           |
| <ul> <li>Variante 3 :</li> <li>Demande de<br/>renouvellement/prolongation d'un<br/>stagiaire.</li> <li>Demande de<br/>renouvellement/prolongation d'un<br/>travailleur handicapé.</li> </ul> | <u>Cliquer ici pour accéder aux explications</u><br>correspondantes. |

| MINISTERE DE L'AGRICULTURE,<br>E L'AGROALIMENTAIRE ET DE LA<br>FORÊT | Module<br>Mutation, Mobilité,<br>Nomination et Titularisatio | on SOGETI                    |
|----------------------------------------------------------------------|--------------------------------------------------------------|------------------------------|
| .2.4.1 Titularisation des s                                          | stagiaires                                                   |                              |
| Création - Titularisation après                                      | s stage                                                      | 🕒 Imprimer 💡 Aide            |
| <b>Etapes :</b> Agent - Choix Pr                                     | oposition - Description                                      |                              |
| Agent : 10577)                                                       | ) - BIZON Jean                                               |                              |
| *Date de la demande : 01                                             | /02/2013 🗔                                                   |                              |
| Date d'effet : 01/02/                                                | 2013                                                         |                              |
| Date début : 01/10/                                                  | 2009 Durée prév                                              | ue : 03 a 00 m 00 j          |
| Date fin prévue : 30/09/                                             | 2012 Propositi                                               | ion : TIT Titularisation     |
| Avis CAP : O Défavorable                                             | Favorable *Dat                                               | e avis : 01/02/2013          |
| Classement                                                           |                                                              |                              |
| Corps : 47 ingénieur de l'agric                                      | ulture et de l'environnement                                 | Ancienneté :<br>* 01/02/2013 |
| Grade : 4 ingénieur stagiaire d                                      | e l'agriculture et de l'environnement                        | t * 02/02/2013 📄             |
| *Echelon : 1 Guide Indice                                            | orut : 0379 Indice majoré : 349 Cat                          | égorie : A * 01/02/2013 📄    |
| 🚺 Quitter 🛛 🔇 Etape précéder                                         | nte Enregistrer 🕞 Information                                | ns associées                 |
|                                                                      |                                                              | sp_tis01                     |

### **Notes introductives**

La titularisation intervient à la date prévue de fin du stage + 1 jour.

La réintégration est autorisée uniquement si l'agent a deux carrières.

| Champ                 | Explication                                                       | Action<br>attendue                                                            | Commentaire                                                                |
|-----------------------|-------------------------------------------------------------------|-------------------------------------------------------------------------------|----------------------------------------------------------------------------|
| Agent                 | Agent pour lequel la demande est effectuée.                       | Consultation.                                                                 | Non modifiable.<br>L'agent est défini par un<br>numéro, un nom, un prénom. |
| Date de la<br>demande | Date à laquelle la<br>demande écrite de l'agent<br>a été soumise. | Saisie de la<br>date au format<br>JJ/MM/AAAA<br>ou à l'aide du<br>calendrier. | Champ obligatoire.                                                         |
| Date d'effet          | Date d'effet de la demande.                                       | Consultation.                                                                 | Non modifiable.                                                            |
| Date début            | Date de début.                                                    | Consultation.                                                                 | Non modifiable.                                                            |
| Durée prévue          | Durée prévue.                                                     | Consultation.                                                                 | Non modifiable.                                                            |
| Date fin prévue       | Date de fin prévue.                                               | Consultation.                                                                 | Non modifiable.                                                            |

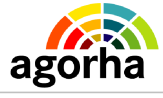

Module Mutation, Mobilité, Nomination et Titularisation

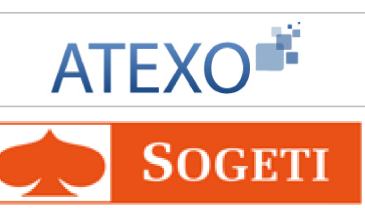

| Proposition       | Proposition suite au stage.   | Consultation                                                                  | Non modifiable.    |  |  |
|-------------------|-------------------------------|-------------------------------------------------------------------------------|--------------------|--|--|
| Bloc « Avis CAP » |                               |                                                                               |                    |  |  |
| Avis CAP          | Avis de la CAP.               | Faites votre<br>choix à l'aide<br>du bouton.                                  |                    |  |  |
| Date avis         | Date de l'avis de la CAP.     | Saisie de la<br>date au format<br>JJ/MM/AAAA<br>ou à l'aide du<br>calendrier. | Champ obligatoire. |  |  |
|                   | Bloc « Clas                   | sement »                                                                      |                    |  |  |
| Corps             | Corps.                        | Consultation                                                                  | Non modifiable.    |  |  |
| Ancienneté        | Ancienneté dans le corps.     | Saisie de la<br>date au format<br>JJ/MM/AAAA<br>ou à l'aide du<br>calendrier. | Champ obligatoire. |  |  |
| Grade             | Grade.                        | Consultation                                                                  | Non modifiable.    |  |  |
| Ancienneté        | Ancienneté dans le grade.     | Saisie de la<br>date au format<br>JJ/MM/AAAA<br>ou à l'aide du<br>calendrier. | Champ obligatoire. |  |  |
| Echelon           | Echelon.                      | Rentrer le<br>numéro ou<br>s'aider du<br>guide en<br>cliquant sur             | Champ obligatoire. |  |  |
| Indice brut       | Indice brut.                  | Consultation                                                                  | Non modifiable.    |  |  |
| Indice majoré     | Indice majoré.                | Consultation                                                                  | Non modifiable.    |  |  |
| Catégorie         | Catégorie.                    | Consultation                                                                  | Non modifiable.    |  |  |
| Ancienneté        | Ancienneté dans la catégorie. | Saisie de la<br>date au format<br>JJ/MM/AAAA<br>ou à l'aide du<br>calendrier. | Champ obligatoire. |  |  |

### Notes complémentaires :

Il est essentiel de penser à enregistrer la saisie, sans quoi les modifications effectuées ne seront pas gardées en mémoire lors de la fermeture de la page.

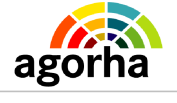

Module Mutation, Mobilité, Nomination et Titularisation

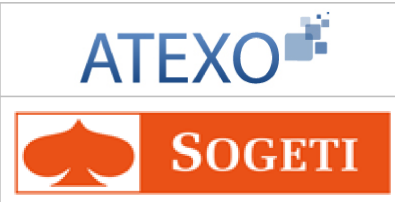

| Les actions possibles :                                                                  |                                                                                                    |  |  |  |
|------------------------------------------------------------------------------------------|----------------------------------------------------------------------------------------------------|--|--|--|
| Les boutons d'action en bas de l'écran vous permettent d'effectuer différentes actions : |                                                                                                    |  |  |  |
| Quitter                                                                                  | Annule la demande et revient à l'écran d'accueil.                                                                                     |  |  |  |
| Etape précédente                                                                         | Revient à l'écran de l'onglet précédent « choix proposition ».                                                                        |  |  |  |
| Enregistrer                                                                              | Enregistre la saisie et clôture la demande (accessible<br>uniquement lors de la saisie de l'arrêt et pas lors de la<br>consultation). |  |  |  |
| Informations associées                                                                   | Permet d'accéder à la situation de l'agent à la date d'effet de la demande en cours.                                                  |  |  |  |

# 5.2.4.2 Titularisation des travailleurs handicapés

| Création - Titularisation travailleur handicapé                                          | 💾 Imprimer 😢 Aide       |
|------------------------------------------------------------------------------------------|-------------------------|
| Etapes: Agent - Choix Proposition - Description                                          |                         |
| Agent : 153579 - BEGON Jean                                                              |                         |
| *Date de la demande : 01/09/2011 🔚                                                       |                         |
| Date d'effet : 01/09/2011                                                                |                         |
| Date début : 01/09/2010 Durée prévu                                                      | ie : 01 a 00 m 00 j     |
| Date fin prévue : 29/08/2011 Propositio                                                  | on : TIT Titularisation |
| Classement                                                                               |                         |
|                                                                                          | Ancienneté :            |
| Corps : 200 technicien des établissements publics de l'enseignemen<br>technique agricole | nt 01/09/2011           |
| Grade : 98 technicien des étab. publics de l'ens. tech. agricole cl. no                  | ormale 01/09/2011       |
| *Echelon : 1 Guide Indice brut : 0306 Indice majoré : 298 Cate                           | égorie : B 01/09/2011   |
| 🖸 Quitter 🔇 Etape précédente 🛛 (Enregistrer) 🕞 Information                               | s associées             |
|                                                                                          | sp_tis01                |

### **Notes introductives**

La titularisation intervient à la date prévue de fin du stage + 1 jour.

| Champ      | Explication                                 | Action<br>attendue | Commentaire                                                                |
|------------|---------------------------------------------|--------------------|----------------------------------------------------------------------------|
| Agent      | Agent pour lequel la demande est effectuée. | Consultation.      | Non modifiable.<br>L'agent est défini par un<br>numéro, un nom, un prénom. |
| Date de la | Date à laquelle la                          | Saisie de la       |                                                                            |

Documentation utilisateur AGORHA - Module Mutation, Mobilité, Nomination - 37/67

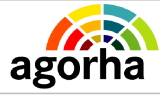

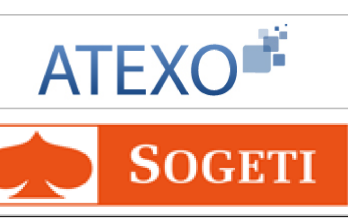

| MINISTERE DE L'AGRICULTURE,<br>DE L'AGROALIMENTAIRE ET DE LA<br>FORÊT |                                             | Iobilité,<br>'itularisation |                                                                               | SOGETI          |             |
|-----------------------------------------------------------------------|---------------------------------------------|-----------------------------|-------------------------------------------------------------------------------|-----------------|-------------|
| demande                                                               | demande écrite de l'agent<br>a été soumise. |                             | date au format<br>JJ/MM/AAAA<br>ou à l'aide du<br>calendrier.                 | Champ ol        | oligatoire. |
| Date d'effet                                                          | Date d'effet de la demande.                 |                             | Consultation.                                                                 | Non modi        | fiable.     |
| Date début                                                            | Date de                                     | début.                      | Consultation.                                                                 | Non modi        | fiable.     |
| Durée prévue                                                          | Durée pr                                    | évue.                       | Consultation.                                                                 | Non modi        | fiable.     |
| Date fin prévue                                                       | Date de                                     | fin prévue.                 | Consultation.                                                                 | Non modifiable. |             |
| Proposition                                                           | Proposit                                    | ion suite au stage.         | Consultation.                                                                 | Non modifiable. |             |
|                                                                       |                                             | Bloc « Avi                  | s CAP »                                                                       |                 |             |
| Avis CAP                                                              | Avis de l                                   | a CAP.                      | Faites votre<br>choix à l'aide<br>du bouton.                                  |                 |             |
| Date avis                                                             | Date de                                     | l'avis de la CAP.           | Saisie de la<br>date au format<br>JJ/MM/AAAA<br>ou à l'aide du<br>calendrier. | Champ ol        | oligatoire. |
|                                                                       |                                             | Bloc « Clas                 | sement »                                                                      |                 |             |
| Corps                                                                 | Corps.                                      |                             | Consultation.                                                                 | Non modi        | fiable.     |
| Ancienneté                                                            | Ancienne                                    | eté dans le corps.          | Saisie de la<br>date au format<br>JJ/MM/AAAA<br>ou à l'aide du<br>calendrier. | Champ ol        | oligatoire. |
| Grade                                                                 | Grade                                       |                             | Consultation.                                                                 | Non modi        | fiable.     |
| Ancienneté                                                            | Ancienne                                    | eté dans le grade.          | Saisie de la<br>date au format<br>JJ/MM/AAAA<br>ou à l'aide du<br>calendrier. | Champ ol        | oligatoire. |
| Echelon                                                               | Echelon.                                    |                             | Rentrer le<br>numéro ou<br>s'aider du<br>guide en<br>cliquant sur             | Champ ol        | oligatoire. |
| Indice brut                                                           | Indice br                                   | ut.                         | Consultation                                                                  | Non modi        | fiable.     |
| Indice majoré                                                         | Indice m                                    | ajoré.                      | Consultation                                                                  | Non modi        | fiable.     |
| Catégorie                                                             | Catégori                                    | e.                          | Consultation                                                                  | Non modi        | fiable.     |
| Ancienneté                                                            | Ancienne<br>catégorie                       | eté dans la<br>e.           | Saisie de la<br>date au format<br>JJ/MM/AAAA                                  | Champ ol        | oligatoire. |

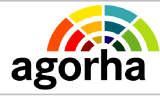

MINISTERE DE L'AGRICULTURE,

DE L'AGROALIMENTAIRE ET DE LA FORÊT Module Mutation, Mobilité, Nomination et Titularisation

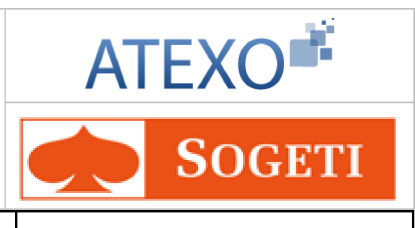

ou à l'aide du calendrier.

### Notes complémentaires :

Il est essentiel de penser à enregistrer la saisie, sans quoi les modifications effectuées ne seront pas gardées en mémoire lors de la fermeture de la page.

#### Les actions possibles :

Les boutons d'action en bas de l'écran vous permettent d'effectuer différentes actions :

| Quitter                | Annule la demande et revient à l'écran d'accueil.                                                                                     |  |
|------------------------|----------------------------------------------------------------------------------------------------|--|
| Etape précédente       | Revient à l'écran de l'onglet précédent « choix proposition ».                                                                        |  |
| Enregistrer            | Enregistre la saisie et clôture la demande (accessible<br>uniquement lors de la saisie de l'arrêt et pas lors de la<br>consultation). |  |
| Informations associées | Permet d'accéder à la situation de l'agent à la date d'effet de la demande en cours.                                                  |  |

# 5.2.4.3 Renouvellement / Prolongation d'un stagiaire ou d'un travailleur handicapé

| réation - Prolongation de stage                                                                                                    | Imprimer 🔞 A               |
|----------------------------------------------------------------------------------------------------|----------------------------|
| Etapes : Agent Choix Proposition Description                                                                                                    |                            |
| Agent : 119473 - ABBES Irène                                                                                                    |                            |
| *Date de la demande : 09/09/2011                                                                                                    |                            |
| Date d'effet : 01/01/2012                                                                                                    |                            |
| Date début : 09/09/2008 Durée prévue : 03 a 0                                                                                                    | 00 m 00 j                  |
| Date fin prévue : 08/09/2011 Proposition : PRO P                                                                                                    | rolongation                |
| *Durée Supplémentaire : 00 a 00 m 00 j Nouvelle date de fin : 08/09                                                                                                    | /2011                      |
| Avis CAP : O Défavorable I Favorable *Date avis : 02/1.                                                                                                    | 2/2011                     |
| Classement                                                                                                    |                            |
| Corps : 47 ingénieur de l'agriculture et de l'environnement                                                                                                    | Ancienneté :<br>09/09/2008 |
| 1 T (2)                                                                                                    | 09/09/2010                 |
| Grade : 4 ingénieur stagiaire de l'agriculture et de l'environnement                                                                                                    |                            |
| Grade : 4 ingénieur stagiaire de l'agriculture et de l'environnement<br>Echelon : 1 Indice brut : 0379 Indice majoré : 349 Catégorie : A                                                                                          | 09/09/2010                 |
| Grade : 4 ingénieur stagiaire de l'agriculture et de l'environnement<br>Echelon : 1 Indice brut : 0379 Indice majoré : 349 Catégorie : A<br>O Quitter 🔇 Etape précédente <b>(Enregistrer) (&gt;</b> <u>Informations associées</u> | 09/09/2010                 |

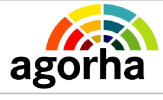

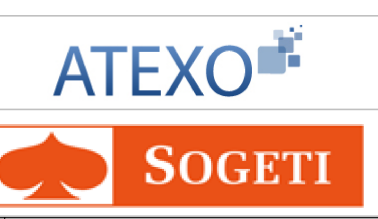

| Champ                      | Explication                                 | Action<br>attendue                                                               | Commentaire                                                                   |  |
|----------------------------|---------------------------------------------|----------------------------------------------------------------------------------|-------------------------------------------------------------------------------|--|
| Agent                      | Agent pour lequel la demande est effectuée. | Consultation.                                                                    | Non modifiable.<br>L'agent est défini par un<br>numéro, un nom, un<br>prénom. |  |
| Date de la<br>demande      | Date de la demande.                         | Saisie de la<br>date au<br>format<br>JJ/MM/AAAA<br>ou à l'aide du<br>calendrier. | Champ obligatoire.                                                            |  |
| Date d'effet               | Date d'effet de la demande.                 | Consultation.                                                                    | Non modifiable.                                                               |  |
| Date début                 | Date de début.                              | Consultation.                                                                    | Non modifiable.                                                               |  |
| Durée prévue               | Durée de la période.                        | Consultation.                                                                    | Non modifiable.                                                               |  |
| Date fin prévue            | Date de fin prévue.                         | Consultation.                                                                    | Non modifiable.                                                               |  |
| Proposition                | Proposition à l'issue du stage.             | Consultation.                                                                    | Ce champ n'existe pas<br>dans le contrat Pacte.                               |  |
| Durée<br>supplémentaire    | Durée supplémentaire.                       | Saisie au<br>format<br>AA/MM/JJ.                                                 | Champ obligatoire.                                                            |  |
| Nouvelle date de<br>fin    | Nouvelle date de fin.                       | Consultation.                                                                    | Non modifiable.                                                               |  |
| Bloc « Avis CAP »          |                                             |                                                                                  |                                                                               |  |
| Avis CAP                   | Avis de la CAP.                             | Faites votre<br>choix à l'aide<br>du bouton.                                     | Saisie obligatoire<br>(si saisissable)                                        |  |
| Date avis                  | Date de l'avis de la CAP.                   | Saisie de la<br>date au<br>format<br>JJ/MM/AAAA<br>ou à l'aide du<br>calendrier. | Champ obligatoire.                                                            |  |
| Bloc « Classement »        |                                             |                                                                                  |                                                                               |  |
| Corps                      | Corps.                                      | Consultation.                                                                    | Non modifiable.                                                               |  |
| Date ancienneté<br>Corps   | Date d'ancienneté dans le<br>corps.         | Consultation.                                                                    | Non modifiable.                                                               |  |
| Grade                      | Grade.                                      | Consultation.                                                                    | Non modifiable.                                                               |  |
| Date ancienneté<br>Grade   | Date d'ancienneté du grade.                 | Consultation.                                                                    | Non modifiable.                                                               |  |
| Echelon                    | Echelon.                                    | Consultation.                                                                    | Non modifiable.                                                               |  |
| Date ancienneté<br>Echelon | Date d'ancienneté de<br>l'échelon.          | Consultation.                                                                    | Non modifiable.                                                               |  |
| Indice brut                | Indice brut.                                | Consultation.                                                                    | Non modifiable.                                                               |  |

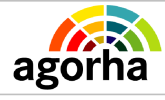

Module Mutation, Mobilité, Nomination et Titularisation

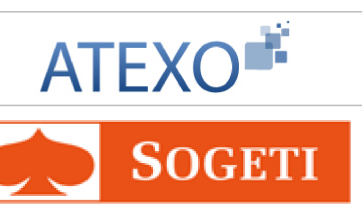

| Indice majoré | Indice majoré. | Consultation. | Non modifiable. |
|---------------|----------------|---------------|-----------------|
| Catégorie     | Catégorie.     | Consultation. | Non modifiable. |

#### Les actions possibles :

| Les boutons d'action en bas de l'écran vous permettent d'effectuer différentes actions : |                                                                                                    |  |
|------------------------------------------------------------------------------------------|----------------------------------------------------------------------------------------------------|--|
| Quitter                                                                                  | Annule la demande et revient à l'écran d'accueil.                                                                                     |  |
| Etape précédente                                                                         | Revient à l'écran de l'onglet précédent « choix proposition ».                                                                        |  |
| Enregistrer                                                                              | Enregistre la saisie et clôture la demande (accessible<br>uniquement lors de la saisie de l'arrêt et pas lors de la<br>consultation). |  |
| Informations associées                                                                   | Permet d'accéder à la situation de l'agent à la date d'effet de la demande en cours.                                                  |  |

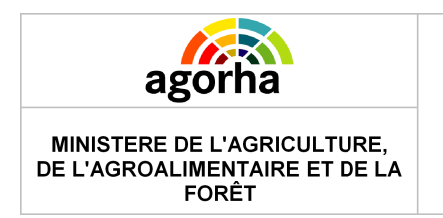

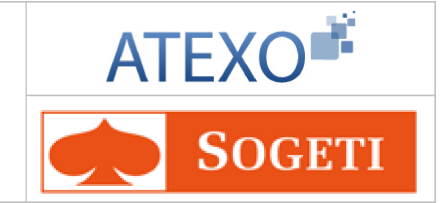

## 5.3 Titularisation / Renouvellement / Prolongation d'un contrat Pacte

### 5.3.1 Accès à la gestion des contrats Pacte

Il faut suivre le chemin suivant, dans le menu à gauche de l'écran :

- Demande
  - Création
    - Déroulement de carrière
      - Contrat / Vacation
        - Gestion Contrats Pacte
          - L'agent choisit ensuite la procédure qu'il souhaite utiliser.

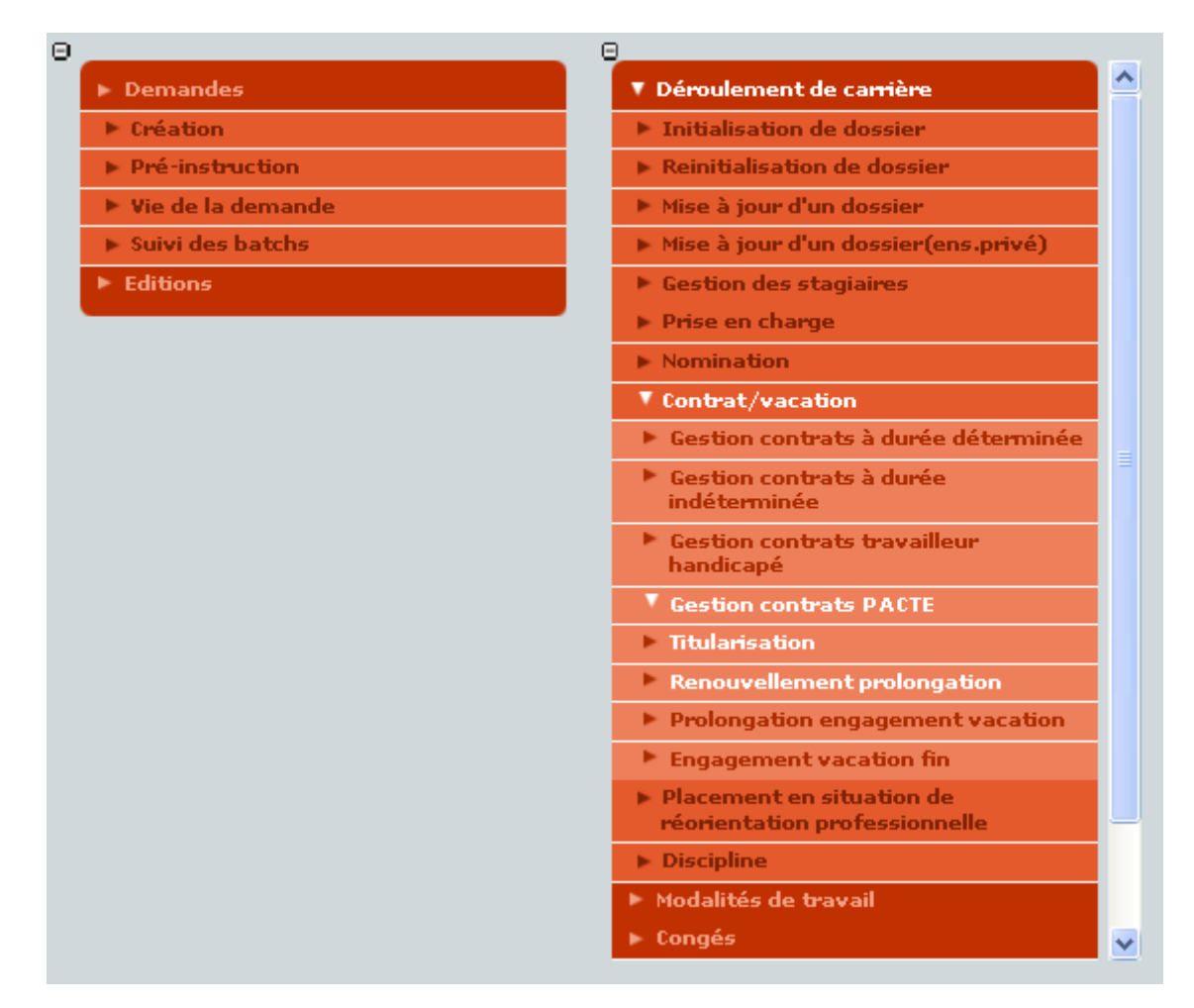

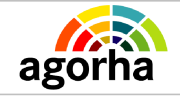

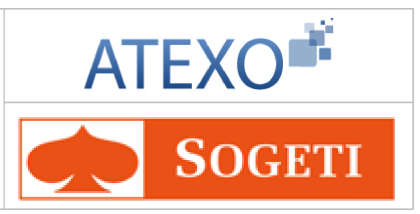

| Titularisation Contrats Pacte.                                                     | Cliquer ici pour accéder<br>aux explications<br>correspondantes. |
|------------------------------------------------------------------------------------|------------------------------------------------------------------|
| <ul> <li>Demande de renouvellement/prolongation d'un Contrat<br/>Pacte.</li> </ul> | Cliquer ici pour accéder<br>aux explications<br>correspondantes. |

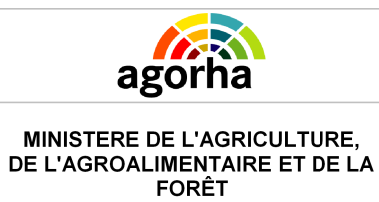

Module Mutation, Mobilité, Nomination et Titularisation

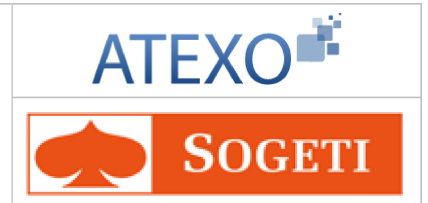

### **5.3.1.1 Demande de Titularisation Contrats Pacte**

| Nom de l'écran                   | Code Ecran |
|----------------------------------|------------|
| Titularisation Contractuel PACTE | sp_pac02   |

### **Objectifs de l'écran**

• Procéder à une Titularisation d'un contrat Pacte.

| <ul> <li>Accès</li> <li>Gestionnaire de Proximité</li> <li>Gestionnaire de Corps</li> </ul>                                                                                                    |                                                                                                    |
|----------------------------------------------------------------------------------------------------|----------------------------------------------------------------------------------------------------|
| Création - Titularisation contractuel PACTE                                                                                                    | 🖺 Imprimer 😢 Aide                                                                                            |
| Etapes : Agent - Description<br>Agent : 171803 - BOMBOM Taf<br>*Date de la demande : 01/02/2013  Date début : 02/01/2013  Durée prévue : 01 -<br>Date début : 02/01/2013  Durée prévue : 01 -<br>Date fin prévue : 01/01/2014<br>Avis CAP : O Défavorable O Favorable | d'effet : 01/02/2013<br>a 00 m 00 j<br>*Date avis : 01/02/2013 📻                                             |
| Classement                                                                                                    |                                                                                                    |
| Corps : 232 adjoint administratif<br>Grade : 95 adjoint administratif de 2ème classe (contrat PACTE)<br>*Echelon : 1 Guide Indice brut : 0297 Indice majoré : 308<br>• Quitter C Etape précédente Enregistrer                                                         | Ancienneté :<br>* 01/02/2013 =<br>* 01/02/2013 =<br>Catégorie : C * 01/02/2013 =<br>S Informations associées |
|                                                                                                    | sp_pac02                                                                                                    |

| Champ                 | Explication                                                       | Action<br>attendue                                                            | Commentaire                                                                |
|-----------------------|-------------------------------------------------------------------|-------------------------------------------------------------------------------|----------------------------------------------------------------------------|
| Agent                 | Agent pour lequel la demande est effectuée.                       | Consultation.                                                                 | Non modifiable.<br>L'agent est défini par un<br>numéro, un nom, un prénom. |
| Date de la<br>demande | Date à laquelle la<br>demande écrite de l'agent<br>a été soumise. | Saisie de la<br>date au format<br>JJ/MM/AAAA<br>ou à l'aide du<br>calendrier. | Champ obligatoire.                                                         |
| Date d'effet          | Date d'effet de la demande.                                       | Consultation.                                                                 | Non modifiable.                                                            |

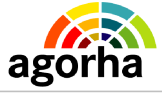

### Module Mutation, Mobilité, Nomination et Titularisation

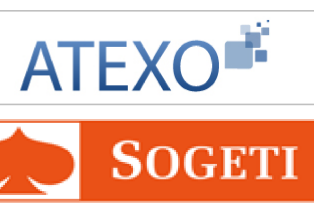

| Date début      | Date de début.                | Consultation.                                                                 | Non modifiable.    |
|-----------------|-------------------------------|-------------------------------------------------------------------------------|--------------------|
| Durée prévue    | Durée prévue.                 | Consultation.                                                                 | Non modifiable.    |
| Date fin prévue | Date de fin prévue.           | Consultation.                                                                 | Non modifiable.    |
|                 | Bloc « Avi                    | s CAP »                                                                       |                    |
| Avis CAP        | Avis de la CAP.               | Faites votre<br>choix à l'aide<br>du bouton.                                  |                    |
| Date avis       | Date de l'avis de la CAP.     | Saisie de la<br>date au format<br>JJ/MM/AAAA<br>ou à l'aide du<br>calendrier. | Champ obligatoire. |
|                 | Bloc « Clas                   | sement »                                                                      |                    |
| Corps           | Corps.                        | Consultation.                                                                 | Non modifiable.    |
| Ancienneté      | Ancienneté dans le corps.     | Saisie de la<br>date au format<br>JJ/MM/AAAA<br>ou à l'aide du<br>calendrier. | Champ obligatoire. |
| Grade           | Grade.                        | Consultation.                                                                 | Non modifiable.    |
| Ancienneté      | Ancienneté dans le grade.     | Saisie de la<br>date au format<br>JJ/MM/AAAA<br>ou à l'aide du<br>calendrier. | Champ obligatoire. |
| Echelon         | Echelon.                      | Rentrer le<br>numéro ou<br>s'aider du<br>guide en<br>cliquant sur             | Champ obligatoire. |
| Indice brut     | Indice brut.                  | Consultation.                                                                 | Non modifiable.    |
| Indice majoré   | Indice majoré.                | Consultation.                                                                 | Non modifiable.    |
| Catégorie       | Catégorie.                    | Consultation.                                                                 | Non modifiable.    |
| Ancienneté      | Ancienneté dans la catégorie. | Saisie de la<br>date au format<br>JJ/MM/AAAA<br>ou à l'aide du<br>calendrier. | Champ obligatoire. |

### Notes complémentaires :

Il est essentiel de penser à enregistrer la saisie, sans quoi les modifications effectuées ne seront pas gardées en mémoire lors de la fermeture de la page.

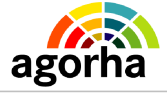

Module Mutation, Mobilité, Nomination et Titularisation

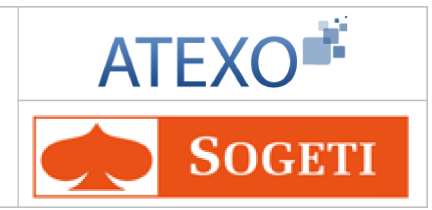

### Les actions possibles :

| Les boutons d'action en bas de l'écran vous permettent d'effectuer différentes actions : |                                                                                                    |  |
|------------------------------------------------------------------------------------------|----------------------------------------------------------------------------------------------------|--|
| Quitter                                                                                  | Annule la demande et revient à l'écran d'accueil.                                                                                                |  |
| Etape précédente                                                                         | Revient à l'écran de l'onglet précédent « agent »                                                                                                |  |
| Enregistrer                                                                              | <b>registrer</b> Enregistre la saisie et clôture la demande (accessible uniquement lors de la saisie de l'arrêt et pas lors de la consultation). |  |
| Informations associées                                                                   | Permet d'accéder à la situation de l'agent à la date d'effet de la demande en cours.                                                             |  |

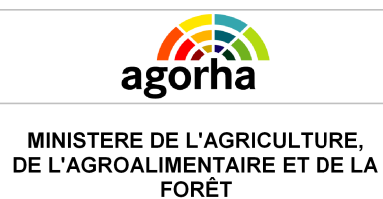

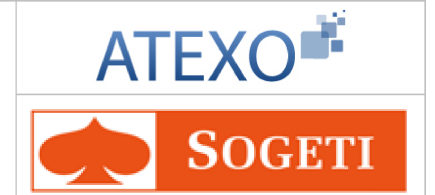

### 5.3.1.2 Demande de Renouvellement / Prolongation d'un contrat Pacte

| Nom de l'écran                                            | Code Ecran |
|-----------------------------------------------------------|------------|
| Création Renouvellement / Prolongation d'un contrat Pacte | sp_pac01   |
|                                                           |            |

### **Objectifs de l'écran**

Renouveler ou prolonger un contrat Pacte ٠

### Accès 8

- Gestionnaire de Proximité ٠ Gestionnaire de Corps •

| Création - Renouvellement/Prolongation contrat PACTE                   | mer 🕜 Aide      |
|------------------------------------------------------------------------|-----------------|
| Etapes : Agent - Description                                           |                 |
| Agent : 171803 - BOMBOM Taf                                            |                 |
| *Date de la demande : 11/03/2013 🖃 Date d'effet : 02/01/2014           |                 |
| •Choix: O Prolongation O Renouvellement                                |                 |
| Contrat                                                                |                 |
| No contrat : Date de début : 02/01/2013                                |                 |
| Durée prévue : 01 a 00 m 00 j Date de fin prévue : 01/01/2014          |                 |
| Avenant                                                                |                 |
| No avenant : 1 Date de début : 02/01/2014                              |                 |
| Durée prévue : 01 a 00 m 00 j Date de fin prévue : 01/01/2015          |                 |
| *Mode de gestion : MG01-MG01 💙 🛛 *Mode de rémunération : MR04-MR04 😪   |                 |
| Rémunération : *Unité de référence du 03-03-mens                       |                 |
| Pourcentage : montant remuneration :                                   |                 |
| Auic                                                                   |                 |
|                                                                        |                 |
| Avis CAP :      Favorable     Défavorable     Date avis     11/03/2013 |                 |
| Classement                                                             |                 |
|                                                                        | Ancienneté      |
| Corps : 232 Adjoint.Admin.                                             | :<br>02/01/2013 |
| Grade : 95 - adjoint administratif de 2ème classe (contrat PACTE)      | 02/01/2013      |
| Echelon : Indice brut 0297 Indice majoré 308 Catégorie : C             |                 |
| : :                                                                    |                 |
| S Informati                                                            | ons associées   |
|                                                                        | sp_pac01        |

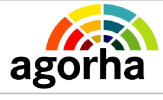

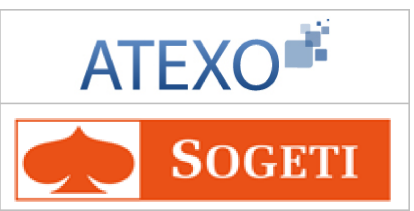

| Champ                                            | Explication                                                       | Action<br>attendue                                                             | Commentaire                                                                  |
|--------------------------------------------------|-------------------------------------------------------------------|--------------------------------------------------------------------------------|------------------------------------------------------------------------------|
| Agent                                            | Agent pour lequel la demande est effectuée.                       | Consultation.                                                                  | Non modifiable.<br>L'agent est défini par un<br>numéro, un nom, un prénom.   |
| Date de la<br>demande                            | Date à laquelle la<br>demande écrite de l'agent<br>a été soumise. | Saisie de la<br>date au format<br>JJ/MM/AAAA<br>ou à l'aide du<br>calendrier.  | Champ obligatoire.                                                           |
| Date d'effet                                     | Date d'effet de la demande.                                       | Consultation.                                                                  | Non modifiable.                                                              |
| Choix                                            | Choisissez la demande<br>que vous souhaitez<br>effectuer.         | Faites votre<br>choix à l'aide<br>du bouton.                                   | Champ obligatoire.<br>Choix de prolongation ou de<br>renouvellement          |
|                                                  | Bloc « Co                                                         | ontrat »                                                                       |                                                                              |
| N°contrat                                        | Référence du contrat.                                             | Consultation.                                                                  | Non modifiable.                                                              |
| Date début                                       | Date de début.                                                    | Consultation.                                                                  | Non modifiable.                                                              |
| Durée prévue                                     | Durée prévue.                                                     | Consultation.                                                                  | Non modifiable.                                                              |
| Date fin prévue                                  | Date de fin prévue.                                               | Consultation.                                                                  | Non modifiable.                                                              |
|                                                  | Bloc « Av                                                         | enant »                                                                        |                                                                              |
| N° Avenant                                       | Numéro de l'avenant                                               | Consultation                                                                   | Non modifiable.                                                              |
| Date début                                       | Date à laquelle le contrat<br>à débuté                            | Consultation                                                                   | Non modifiable.                                                              |
| Durée Prévue                                     | Durée du contrat prévue<br>initialement                           | Consultation                                                                   | Non modifiable.                                                              |
| Date fin prévue                                  | Date prévisionnelle de la fin du contrat.                         | Consultation                                                                   | Non modifiable.                                                              |
| Mode de gestion                                  | Mode de gestion du contrat                                        | Sélection d'un<br>mode dans le<br>référentiel des<br>modes de<br>rémunération  | Champ obligatoire                                                            |
| Mode de<br>rémunération                          | Mode de rémunération du contrat                                   | Sélection d'un<br>mode dans le<br>référentiel des<br>modes de<br>rémunération. | Champ obligatoire                                                            |
| Rémunération du<br>contrat                       | Montant de rémunération<br>du contrat                             | Saisie<br>numérique.                                                           |                                                                              |
| Unité de référence<br>du montant<br>rémunération | Unité de référence du<br>montant de rémunération                  | Sélection<br>d'une unité<br>dans le<br>référentiel des                         | Champ obligatoire<br>Donnée associée au montant<br>"Rémunération du contrat" |

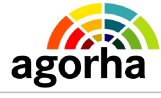

MINISTERE DE L'AGRICULTURE,

### Module Mutation, Mobilité, Nomination et Titularisation

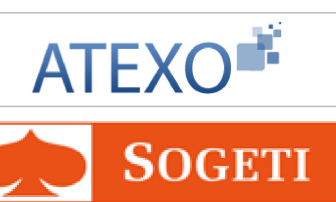

| DE L'AGROALIMENTAIRE ET DE LA<br>FORÊT |                               | Titularisation                                                                | <b>SOGETI</b>      |
|----------------------------------------|-------------------------------|-------------------------------------------------------------------------------|--------------------|
|                                        |                               | unités.                                                                       |                    |
| Pourcentage                            |                               | Saisie<br>numérique.                                                          |                    |
|                                        | Bloc «                        | Avis»                                                                         |                    |
| Avis CAP                               | Avis de la CAP.               | Faites votre<br>choix à l'aide<br>du bouton.                                  |                    |
| Date avis                              | Date de l'avis de la CAP.     | Saisie de la<br>date au format<br>JJ/MM/AAAA<br>ou à l'aide du<br>calendrier. | Champ obligatoire. |
|                                        | Bloc « Clas                   | ssement »                                                                     |                    |
| Corps                                  | Corps.                        | Consultation.                                                                 | Non modifiable.    |
| Ancienneté                             | Ancienneté dans le corps.     | Consultation.                                                                 | Non modifiable.    |
| Grade                                  | Grade.                        | Consultation.                                                                 | Non modifiable.    |
| Ancienneté                             | Ancienneté dans le grade.     | Consultation.                                                                 | Non modifiable.    |
| Echelon                                | Echelon.                      | Consultation.                                                                 | Non modifiable.    |
| Indice brut                            | Indice brut.                  | Consultation.                                                                 | Non modifiable.    |
| Indice majoré                          | Indice majoré.                | Consultation.                                                                 | Non modifiable.    |
| Catégorie                              | Catégorie.                    | Consultation.                                                                 | Non modifiable.    |
| Ancienneté                             | Ancienneté dans la catégorie. | Consultation.                                                                 | Non modifiable.    |

### Notes complémentaires :

Il est essentiel de penser à enregistrer la saisie, sans quoi les modifications effectuées ne seront pas gardées en mémoire lors de la fermeture de la page.

#### Les actions possibles :

Les boutons d'action en bas de l'écran vous permettent d'effectuer différentes actions :

| Quitter                | Annule la demande et revient à l'écran d'accueil.                                                                                     |  |
|------------------------|----------------------------------------------------------------------------------------------------|--|
| Etape précédente       | Revient à l'écran de l'onglet précédent « agent »                                                                                     |  |
| Enregistrer            | Enregistre la saisie et clôture la demande (accessible<br>uniquement lors de la saisie de l'arrêt et pas lors de la<br>consultation). |  |
| Informations associées | Permet d'accéder à la situation de l'agent à la date d'effet de la demande en cours.                                                  |  |

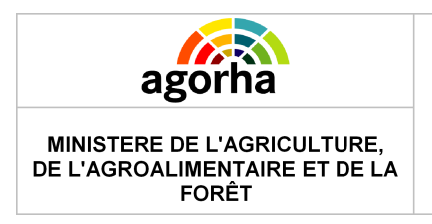

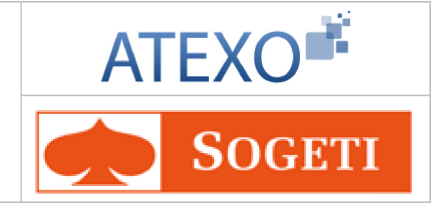

# 6 Description des onglets utilisés dans les procédures de ce guide

### 6.1 Onglet Agent

| Nom de l'écran                                    | Code Ecran                |
|---------------------------------------------------|---------------------------|
| Agent                                             | sp_gen01                  |
| Instruction - Mobilité sans changement de résiden | ce 🕒 Imprimer ? Aide      |
| Numéro demande : 5425237                          | Date d'effet : 01/02/2013 |
| Agent : 104229 LIETARD Claudine                   |                           |
| Agent Description Fonctions Activités Fiche       | Suivi Validation          |
| Classement Carrière active                        |                           |
| Corps/Grade : adjoint technique principal de 1è   | ere classe                |
| Statut : titulaire                                |                           |
| Catégorie : C Echelon : 6                         | Indice Brut : 0449        |
| Imputation budgétaire                             |                           |
| Imputation budgétaire : 0215 10 YC                |                           |
| For shine                                         |                           |
| Fonction : assistant responsable des systèr       | mes d'information NBI :   |
| Boni fonct :                                      |                           |
|                                                   |                           |
| Affectation                                       |                           |
| Affectation : SG/Service des ressources hun       | naines 02/02/2009         |
| SG/SRH/M. systèmes d'informa                      | tion RH 02/02/2009        |
|                                                   |                           |
| Position                                          |                           |
| Position : temps partiel sur autorisation 90      | 0 % 01/01/2012 A          |
| Determ                                            |                           |
| S Retour                                          | Informations Associées    |
|                                                   | sp. gen(                  |
|                                                   | 39_9010                   |
|                                                   |                           |

Cet écran a déjà été décrit et validé dans des guides précédents : MAAP\_Documentationutilisateur\_Modalités de travail V3.0

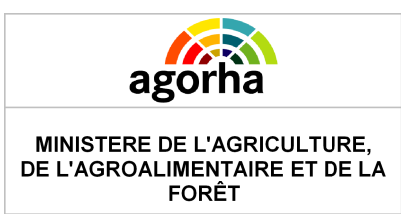

Module Mutation, Mobilité, Nomination et Titularisation

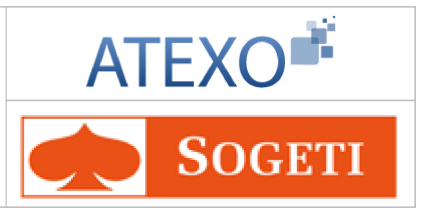

# 6.2 Onglet Description

| Nom de l'écran                                                       | Code Ecran |
|----------------------------------------------------------------------|------------|
| Mobilité sans changement de résidence<br>ou mutation suivant le cas. | sp_mut01   |

| Instruction - Mobilité sans changement de résidence 🕒 Imprimer 💡 Aide                                                                                                    |
|----------------------------------------------------------------------------------------------------|
| Numéro demande : 5425237 Date d'effet : 01/02/2013                                                                                                    |
| Agent : 104229 LIETARD Claudine                                                                                                    |
| Agent Description Fonctions Activités Fiche Suivi Validation                                                                                                    |
| Intérêt du service : 🔽                                                                                                    |
| *Numéro du poste : 95902 Guide *Secteur budg. : AC -Administration centrale 🗸                                                                                                    |
| *Aff. Administrative : 11001 Guide SG/Service des ressources humaines                                                                                                    |
| Hors d'Europe :                                                                                                    |
| Aff. Opérationnelle : 50494 Guide SG/SRH/S D mobilité emplois carrières/BPNP                                                                                                    |
| *Nature Affectation : NORMA-Normale 💽 Gestion Attributs Poste                                                                                                    |
| Aff. hiérarchique : 11001 - SG/Service des ressources humaines<br>Résidence admin : 75000 PARIS<br>Pièce et Téléphone : B 006 01.9999.9999<br>*Motif de mobilité : INSV-Intérêt du service |
| Retour Enregistrer Annuler ? Informations Associées                                                                                                    |

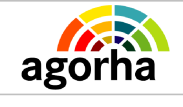

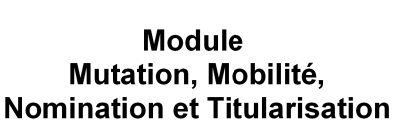

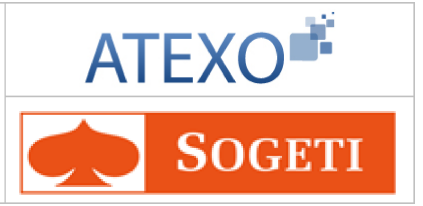

| Instruction - Mutation                  | 🕒 Imprimer 😯 Aide                              |
|-----------------------------------------|------------------------------------------------|
| Numéro demande : 5425972                | Date d'effet : 01/03/2013                      |
| Agent : 105272 CARPENTIER               | Pascale                                        |
| Agent Description Fonctions Activités   | Fiche Suivi Validation                         |
| Intérêt du service : 🔲                  |                                                |
| *Numéro du poste : 96551 Guide          | *Secteur budg. : SDDR -Services déconcentrés 💌 |
| *Aff. Administrative : 1268 Guide       | DRAAF AQUITAINE                                |
| Hors d'Europe : 🔲                       |                                                |
| Aff. Opérationnelle : 1269 Guide        | DRAAF AQUITAINE DIRECTION                      |
| *Nature Affectation : NORMA-Normale     | C Gestion Attributs Poste                      |
| Imputation budgétaire : 0215 39 YC      |                                                |
| Aff. hiérarchique : 1268 - DRAAF AQUITA | AINE                                           |
| *Résidence admin : 33063                | Guide BORDEAUX                                 |
| Remboursement frais chgt résidence : 🔽  |                                                |
| *Motif de mobilité : CONV-Convenances   | personnelles 💉 Avis CAP : Favorable            |
| Retour                                  |                                                |
|                                         | Informations Associées                         |
|                                         | sp_pic01                                       |

Les écrans sont décrits dans ce guide, dans le paragraphe précédent. Cliquer ici pour accéder aux explications correspondantes.

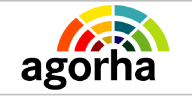

Module Mutation, Mobilité, Nomination et Titularisation

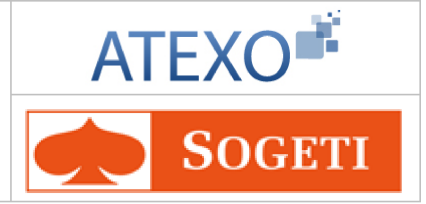

Liens Gestion attributs poste

|   | Instructio                                          | 🕒 Imprimer 💡                                 | Aide                  |                       |                       |       |  |
|---|-----------------------------------------------------|----------------------------------------------|-----------------------|-----------------------|-----------------------|-------|--|
|   | Numér                                               | ro demande : 5425237                         |                       | Date d'effet : (      | 01/02/2013            |       |  |
|   | Agent : 104229 LIETARD Claudine                     |                                              |                       |                       |                       |       |  |
| A | igent D                                             | escription Fonctions                         | Activités Fiche S     | uivi Validation       |                       |       |  |
| 1 | Affectation principale                              |                                              |                       |                       |                       |       |  |
|   |                                                     | N° structure : 50494 - SG                    | 6/SRH/S D mobilité er | mplois carrières/BPNF |                       |       |  |
|   | Rés                                                 | idence adm. : PARIS                          |                       |                       |                       |       |  |
|   | D                                                   |                                              |                       |                       |                       |       |  |
|   | oste                                                |                                              |                       |                       |                       |       |  |
|   | *Catégor                                            | ie de service : A-actif                      | *                     |                       |                       |       |  |
|   | Attribut(                                           | s) budgétaire(s)                             |                       |                       |                       |       |  |
|   | Numéro                                              | Domaine fonctionnel                          | Centre financier      | Centre de coût        | Activité budgétaire   | Loc   |  |
|   | 1                                                   | Domaine fonctionnel 1                        | Centre financier 1    | Centre de coût 1      | Activité budgétaire 1 |       |  |
| < | :)                                                  |                                              |                       |                       |                       | >     |  |
|   | Ajout                                               | er un attribut budgétaire<br>ux affectations |                       |                       |                       |       |  |
|   | Retour Enregistrer Annuler 2 Informations Associées |                                              |                       |                       |                       |       |  |
|   |                                                     |                                              |                       |                       | sp_                   | mut01 |  |

Les écrans sont décrits dans ce guide, dans le paragraphe précédent. Cliquer ici pour accéder aux explications correspondantes.

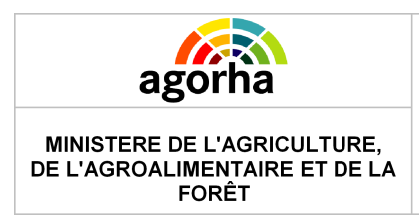

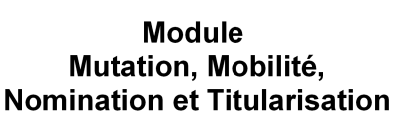

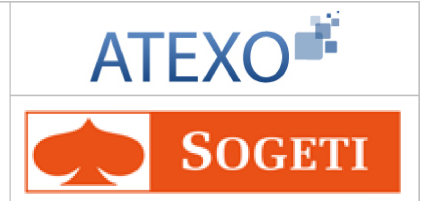

# 6.3 Onglet Affectation

| Nom de l'écran | Code Ecran |
|----------------|------------|
| Affectation    | sp_aff04   |

Deux écrans possible en cliquant sur le lien « Saisie affectations liées à un poste ouvert » :

- affectations non liées à un poste ouvert
- affectations liées à un poste ouvert

| Instruction - Renouvellement / Prolongation contrat Pacte 🕒 Imprimer 💡 Ai | de  |
|---------------------------------------------------------------------------|-----|
| Numéro demande : 5426129                                                  |     |
| Agent : 171803 BOMBOM Taf                                                 |     |
| Date d'effet : 02/01/2014                                                 |     |
| Agent Description Affectation Fonctions Activités Fiche Suivi Validation  |     |
| Saisie affectations liées à un poste ouvert                               |     |
| *Numéro de poste : Guide                                                  |     |
| Secteur budgétaire : 📴 - Non renseigné - 🛛 🔗                              |     |
| Aff. Administrative :                                                     |     |
| Emploi gagé : 📃 Imputation budgetaire :                                   |     |
| Hors d'Europe :                                                           |     |
| *Aff. Opérationnelle : Guide                                              |     |
| Nature de l'affectation - Non renseigné - 💟                               |     |
| *Résidence admin. : Guide                                                 |     |
| Remboursement frais chgt<br>résidence :                                   |     |
| Motif de mobilité :                                                       |     |
| Saisie affectations non liées à un poste ouvert                           |     |
| Gestion des Postes et enregistrement                                      |     |
| Annuler                                                                   |     |
| sp_af                                                                     | f04 |
| Retour Informations Associée:                                             | 2   |
|                                                                           | _   |

affectations liées à un poste ouvert

| INISTERE DE L'AGRICULTURE,<br>L'AGROALIMENTAIRE ET DE LA<br>FORÊT | Module<br>Mutation, Mobilité,<br>Nomination et Titularisation | ATEXO              |  |  |  |
|-------------------------------------------------------------------|---------------------------------------------------------------|--------------------|--|--|--|
| Instruction - Renouvellemen                                       | t / Prolongation contrat Pacte                                | 🖺 Imprimer የ Aide  |  |  |  |
| Numéro demande : 542612                                           | 29                                                            |                    |  |  |  |
| Agent : 171803                                                    | 3 BOMBOM Taf                                                  |                    |  |  |  |
| Date d'effet : 02/01/                                             | 2014                                                          |                    |  |  |  |
| Agent Description Affect                                          | ation Fonctions Activités Fich                                | e Suivi Validation |  |  |  |
| Saisie affectations non liées à un poste ouvert                   |                                                               |                    |  |  |  |
| *Aff. Administrative : Guide                                      |                                                               |                    |  |  |  |
| Emploi gagé : 📃                                                   | Imputation budgetaire :                                       |                    |  |  |  |
| Hors d'Europe :                                                   |                                                               |                    |  |  |  |
| *Aff. Opérationnelle : Guide                                      |                                                               |                    |  |  |  |
| Nature de l'affectation - Non renseigné - 💉                       |                                                               |                    |  |  |  |
| • F                                                               | Résidence admin. : Guide                                      |                    |  |  |  |
| Remboursement frais chgt<br>résidence : • Motif de mobilité :     |                                                               |                    |  |  |  |
| non renseigne -                                                   |                                                               |                    |  |  |  |
|                                                                   |                                                               |                    |  |  |  |
| Saisie affectations liées à un po                                 | ste ouvert                                                    |                    |  |  |  |
|                                                                   | 🜔 Gestion des Postes et i                                     | enregistrement     |  |  |  |

Retour

### affectations non liées à un poste ouvert

sp\_aff04

Participation Associées

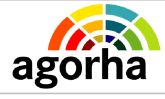

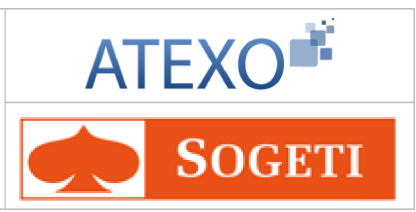

| Champs                        | Explications                                                                                                    | Action attendue                 | Commentaire                                                                                                    |
|-------------------------------|----------------------------------------------------------------------------------------------------|---------------------------------|----------------------------------------------------------------------------------------------------|
| Numéro<br>demande             | Il s'agit de l'identifiant<br>de la demande qui<br>est répertorié dans<br>AGORHA. (numéro<br>incrémenté<br>automatiquement par<br>le SIRH). | Consultation.                   | Ce numéro sert à la recherche<br>de la demande.<br>Non modifiable.                                                                                                    |
| Agent                         | Agent pour lequel la<br>demande est<br>effectuée.                                                                                           | Consultation.                   | Non modifiable.<br>L'agent est défini par un<br>numéro, un nom, un prénom.                                                                                                    |
| Date d'effet                  | Date d'effet de la<br>demande.                                                                                                    | Consultation.                   | Non modifiable.                                                                                                    |
| Saisie A                      | ffectations liées à un                                                                                                    | poste ouvert / non              | liées un poste ouvert                                                                                                    |
| Numéro de<br>poste            | Numéro du Poste<br>d'affectation de<br>l'agent.                                                                                             | Saisie avec l'aide<br>du Guide. | Accessible uniquement si<br>l'utilisateur a choisi l'option<br>« affectation liée à un poste<br>ouvert. »<br>Appuyez-vous sur le guide pour<br>saisir le numéro de poste.<br>Champ obligatoire lors d'une<br>affectation liée à un poste<br>ouvert.<br>Cette information ne sera prise<br>en compte que si la candidature<br>de l'agent sur le poste a été<br>validée dans le module mobilité<br>d'Epicéa.                                                            |
| Secteur<br>Budgétaire         | Secteur budgétaire<br>de la structure                                                                                                    | Consultation                    | Affiché uniquement pour les<br>affectations liées à un poste<br>ouvert et si la structure<br>opérationnelle est une structure<br>« mixte » (Agriculture /<br>Equipement) . Lors de la<br>création du poste dans le<br>module Mobilité d'Epicéa,<br>l'utilisateur a sélectionné le<br>secteur budgétaire soit<br>« AGRI » soit « ENVDE ».<br>Lors de la réintégration de<br>l'agent, le Gestionnaire de<br>Corps pourra, si besoin, modifier<br>le secteur budgétaire. |
| Affectation<br>Administrative | Code du service<br>administratif dans<br>lequel le poste de<br>l'agent est affecté                                                          | Consultation                    | Champ obligatoire.<br>Affichée automatiquement à<br>partir du numéro de poste.<br>Il peut par exemple s'agir d'une<br>DDI et ce, même si l'agent est<br>affecté opérationnellement dans<br>une structure différente (dans ce                                                                                                    |

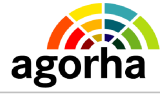

### Module Mutation, Mobilité, Nomination et Titularisation

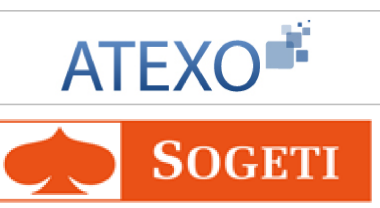

|                                                   |                                                                                                    |                                                                         | cas, les structures sont liées<br>hiérarchiquement dans le<br>référentiel).                                                                                                    |
|---------------------------------------------------|----------------------------------------------------------------------------------------------------|-------------------------------------------------------------------------|----------------------------------------------------------------------------------------------------|
| Hors d'Europe                                     | Indique si<br>l'affectation est hors<br>d'Europe                                                                 | Case à cocher                                                           |                                                                                                    |
| Emploi gagé                                       | Indique si l'emploi<br>est gagé                                                                                  | Case à cocher                                                           | Coché si emploi gagé                                                                                                    |
| Imputation<br>budgétaire                          | Code qui définit sur<br>quel budget est<br>imputé l'affectation                                                  |                                                                         | Champ obligatoire.<br>L'imputation budgétaire est<br>affichée automatiquement en<br>saisissant le numéro du poste ;<br>elle se calcule à partir de<br>l'affectation opérationnelle et du<br>corps de l'agent. |
| Affectation<br>opérationnelle                     | Code de l'entité<br>opérationnelle dans<br>laquelle l'agent<br>effectue son service.                             | Saisie avec l'aide<br>du Guide.                                         | Champ obligatoire.<br>Calculée à partir du numéro de<br>poste. Elle est liée à l'imputation<br>budgétaire.                                                                                                    |
| Nature de l'affectation                           | Permet d'indiquer la<br>nature de<br>l'affectation                                                               | Choisir une nature<br>dans le référentiel                               | Champ obligatoire                                                                                                    |
| Résidence<br>Administrative                       | Code de la<br>commune du service<br>d'affectation de<br>l'agent ou de l'école<br>où il effectue sa<br>scolarité. | Saisie numérique<br>avec l'aide du<br>Guide.                            | Champ obligatoire<br>Calculée automatiquement à<br>partir du numéro de poste. e<br>champ est modifiable                                                                                                    |
| Remboursement<br>frais<br>changement<br>résidence | L'agent sera<br>remboursé de ses<br>frais de changement<br>de résidence.                                         | A cocher                                                                | Permet de faire apparaître au<br>niveau de l'édition de l'arrêté, le<br>texte explicitant que l'agent a<br>droit au remboursement des<br>frais de changement de<br>résidence                                  |
| Motif de<br>mobilité                              | Justification de la mobilité de l'agent                                                                          | Choisir une valeur<br>dans le référentiel<br>des motifs de<br>mobilité. | Champ obligatoire dans le cas<br>d'une mobilité                                                                                                    |

### Notes complémentaires :

Dans le cadre d'une procédure de fin de détachement externe, l'agent peut choisir d'anticiper sur la validation des mouvements. Dans ce cas, la validation paie se fait en amont de l'étape Visa CF et de l'étape de Signature.

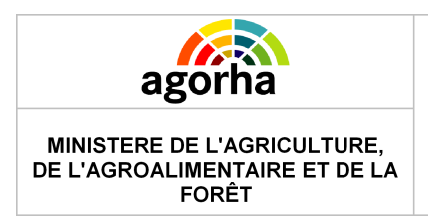

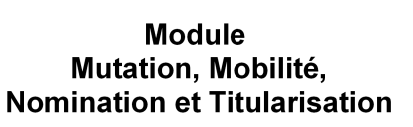

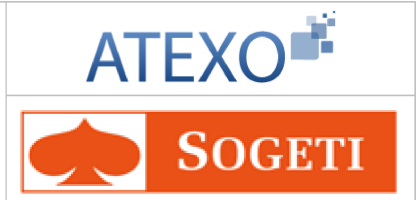

# 6.4 Onglet Fonctions

| Nom de l'écran | Code Ecran |
|----------------|------------|
| Fonctions      | sp_fcn02   |

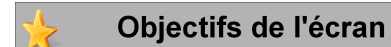

Saisie des éléments concernant les fonctions.

La saisie de la fonction de l'agent est facultative.

| Instruction - Mobilité                       | sans changement de ré      | sidence               | Е 1                  | mprimer የ Aide      |
|----------------------------------------------|----------------------------|-----------------------|----------------------|---------------------|
| Numéro demande :                             | 5425237                    | Date d                | l'effet : 01/02/2013 | 3                   |
| Agent :                                      | 104229 LIETARD Claudine    | •                     |                      |                     |
| Agent Description                            | Fonctions Activités        | Fiche Suivi Valid     | ation                |                     |
| Fonction GRH                                 |                            |                       |                      |                     |
| Actuelle :                                   | 27 - assistant responsable | e des systèmes d'info | ormation             |                     |
| Date d'effet :                               | 02/02/2009                 |                       |                      |                     |
| *Nouvelle :                                  | Guide                      |                       |                      |                     |
| Date d'effet :                               | 01/02/2013                 |                       |                      |                     |
| Liste des fonctions                          |                            |                       |                      |                     |
| Date de début                                | Date de fin                | Fonction              | Action               |                     |
| *Type de fonction : - No<br>Enregistrer Anno | n renseigné -              |                       | <b>V</b>             | Ajouter             |
| Bataur                                       |                            |                       |                      | sp_fcn02            |
| Verour                                       |                            |                       | 😮 Infe               | ormations Associées |

| Champ          | Explication                                                                                                    | Action attendue | Commentaire                                                        |
|----------------|----------------------------------------------------------------------------------------------------|-----------------|--------------------------------------------------------------------|
| Numéro demande | Il s'agit de l'identifiant<br>de la demande qui<br>est répertorié dans<br>AGORHA. (numéro<br>incrémenté<br>automatiquement par<br>le SIRH). | Consultation.   | Ce numéro sert à la recherche<br>de la demande.<br>Non modifiable. |

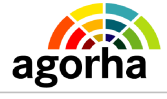

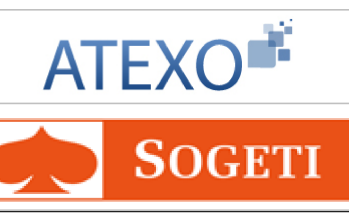

| Agent                         | Agent pour lequel la<br>demande est<br>effectuée.                                 | Consultation.                                               | Non modifiable.<br>L'agent est défini par un<br>numéro, un nom, un prénom.                                                                                                    |  |  |
|-------------------------------|-----------------------------------------------------------------------------------|-------------------------------------------------------------|----------------------------------------------------------------------------------------------------|--|--|
| Date d'effet                  | Date d'effet de la demande.                                                       | Consultation.                                               | Non modifiable.                                                                                                    |  |  |
|                               | Ongle                                                                             | t Fonctions                                                 |                                                                                                    |  |  |
|                               | Bloc « F                                                                          | onction GRH »                                               |                                                                                                    |  |  |
| Actuelle :                    | Fonction actuelle de l'agent.                                                     | Consultation.                                               | Non modifiable.                                                                                                    |  |  |
| Date d'effet                  | Date d'effet de la fonction actuelle.                                             | Consultation.                                               | Non modifiable.                                                                                                    |  |  |
| Nouvelle                      | Fonction de l'agent.                                                              | Saisie<br>alphanumérique<br>avec aide du<br>guide.<br>Guide | Champ obligatoire.                                                                                                    |  |  |
| Date d'effet                  | Date d'effet de la nouvelle fonction.                                             | Consultation.                                               | Non modifiable.                                                                                                    |  |  |
| Bloc « Liste des fonctions »  |                                                                                   |                                                             |                                                                                                    |  |  |
| Date de début                 | Date début de la<br>fonction.                                                     | Consultation.                                               |                                                                                                    |  |  |
| Date de fin                   | Date fin de la fonction.                                                          | Consultation.                                               |                                                                                                    |  |  |
| Fonction                      | Fonction de l'agent<br>Alphanumérique +<br>libellé.                               | Consultation.                                               |                                                                                                    |  |  |
| Modifier<br>_/                | Permet de modifier<br>les informations<br>concernant une<br>fonction enregistrée. | Clic sur le<br>bouton.                                      | Ouvre les champs de saisies<br>pour la fonction à modifier.<br>Ceux-ci sont pré renseignés<br>avec les valeurs enregistrées.<br>Les champs date début, date<br>fin , fonction sont modifiables. |  |  |
| Supprimer une<br>fonction     | Permet de supprimer<br>une activité<br>enregistrée.                               | Clic sur le<br>bouton.                                      |                                                                                                    |  |  |
| Type de fonction              | Permet de choisit le type de fonction.                                            | Choisir dans le<br>menu déroulant.                          | Champ obligatoire.                                                                                                    |  |  |
| Bloc « ajouter une Fonction » |                                                                                   |                                                             |                                                                                                    |  |  |

| MINISTERE DE L'AGRIC<br>DE L'AGROALIMENTAIRE<br>FORÊT | ULTURE,<br>ET DE LA                                      | N<br>Mutation<br>Nomination                                      | Iodule<br>on, Mobilité,<br>n et Titularisation | ATEXO                                                                             |
|-------------------------------------------------------|----------------------------------------------------------|------------------------------------------------------------------|------------------------------------------------|-----------------------------------------------------------------------------------|
| <b>E</b><br>Ajouter                                   | Permet<br>Fonctior<br>son enre<br>dans le<br>récapitu    | d'ajouter une<br>n en vue de<br>egistrement<br>tableau<br>latif. | Clic sur le<br>bouton.                         | Permet l'affichage des champs de description d'une fonction.                      |
| <u>Confirmer</u><br><u>Ia saisie</u>                  | Permet<br>et d'enre<br>saisie de<br>informat<br>fonction | de confirmer<br>egistrer la<br>es<br>ions sur la                 | Clic sur le<br>bouton.                         | Les champs obligatoires<br>doivent avoir été remplis pour<br>confirmer la saisie. |
| <u>Annuler la saisie</u>                              | Permet<br>de ne pa<br>enregist<br>des info<br>la foncti  | d'annuler et<br>as<br>rer la saisie<br>rmations sur<br>on.       | Clic sur le<br>bouton.                         |                                                                                   |

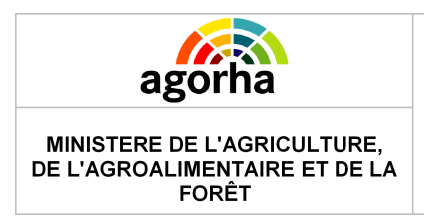

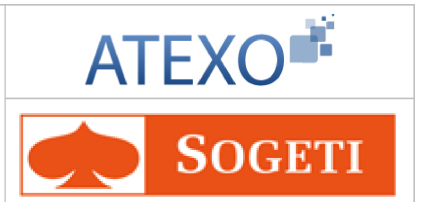

# 6.5 Onglet Activités

| Nom de l'écran | Code Ecran |
|----------------|------------|
| Activités      | sp_act02   |

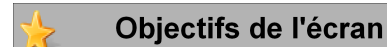

Saisie des éléments concernant les activités de l'agent.

La saisie des activités de l'agent est facultative.

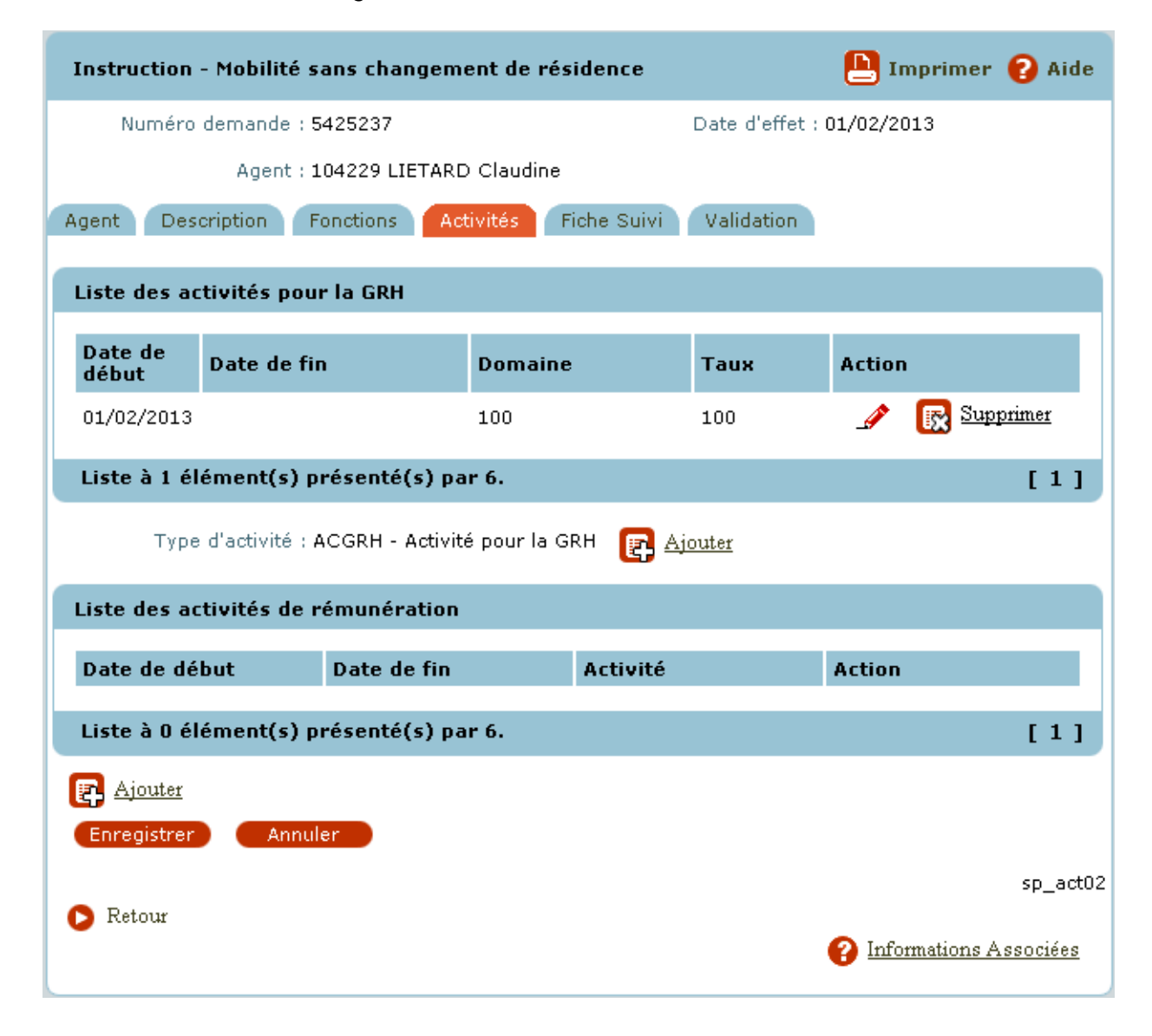

| Champ          | Explication                                                                                             | Action attendue | Commentaire                                                        |
|----------------|----------------------------------------------------------------------------------------------------|-----------------|--------------------------------------------------------------------|
| Numéro demande | Il s'agit de l'identifiant<br>de la demande qui<br>est répertorié dans<br>AGORHA. (numéro<br>incrémenté | Consultation.   | Ce numéro sert à la recherche<br>de la demande.<br>Non modifiable. |

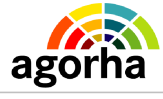

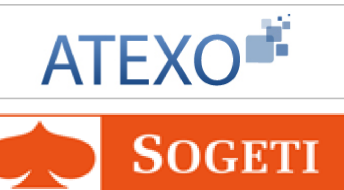

| MINISTERE DE L'AGRICI<br>DE L'AGROALIMENTAIRE<br>FORÊT | JLTURE, Mutation                                                                                      | on, Mobilitè,<br>l et Titularisation                                             | <b>SOGETI</b>                                                                                                    |  |
|--------------------------------------------------------|----------------------------------------------------------------------------------------------------|----------------------------------------------------------------------------------|----------------------------------------------------------------------------------------------------|--|
|                                                        | automatiquement par<br>le SIRH) .                                                                     |                                                                                  |                                                                                                    |  |
| Agent pour lequel la demande est effectuée.            |                                                                                                    | Consultation.                                                                    | Non modifiable.<br>L'agent est défini par un<br>numéro, un nom, un prénom.                                                                            |  |
| Date d'effet                                           | Date d'effet de la demande.                                                                           | Consultation.                                                                    | Non modifiable.                                                                                                    |  |
|                                                        | Ongl                                                                                                  | et Activités                                                                     |                                                                                                    |  |
|                                                        | Bloc « Liste des a                                                                                    | activités pour la G                                                              | SRH »                                                                                                    |  |
| Date de début                                          | Date de début de<br>l'activité.                                                                       | Consultation.                                                                    | Non modifiable.                                                                                                    |  |
| Date de fin                                            | Date de fin de<br>l'activité.                                                                         | Consultation.                                                                    | Non modifiable.                                                                                                    |  |
| Domaine                                                | Domaine d'activité.                                                                                   | Consultation.                                                                    | Non modifiable.                                                                                                    |  |
| Taux                                                   | Taux d'activité.                                                                                      | Consultation.                                                                    | Non modifiable.                                                                                                    |  |
| Action                                                 | Bouton des actions décrit ci dessous.                                                                 |                                                                                  |                                                                                                    |  |
| Modifier<br>_/                                         | Permet de modifier<br>les informations<br>concernant une<br>activité enregistrée.                     | Clic sur le<br>bouton.                                                           | Ouvre les champs de saisies<br>pour l'activité à modifier. Ceux-<br>ci sont pré renseignés avec les<br>valeurs enregistrées. Ils sont<br>modifiables. |  |
| Supprimer                                              | Permet de supprimer<br>une activité<br>enregistrée.                                                   | Clic sur le<br>bouton.                                                           |                                                                                                    |  |
| Bloc « ajout d'une activité pour la GRH »              |                                                                                                    |                                                                                  | GRH »                                                                                                    |  |
| Type d'activité                                        | Affiche le type<br>d'activité.                                                                        | Consultation.                                                                    | Non modifiable.                                                                                                    |  |
| Ajouter une activité                                   | Permet d'ajouter une<br>activité en vue de son<br>enregistrement dans<br>le tableau<br>récapitulatif. | Clic sur le<br>bouton.                                                           | Permet l'affichage des champs de description d'une activité.                                                                                          |  |
| Date de début                                          | Date de début de<br>l'activité.                                                                       | Consultation.                                                                    | Non modifiable.                                                                                                    |  |
| Date de fin                                            | Date de fin de<br>l'activité.                                                                         | Saisie de la date<br>au format<br>JJ/MM/AAAA ou<br>avec l'aide du<br>calendrier. |                                                                                                    |  |
| Domaine                                                | Domaine d'activité.                                                                                   | Saisie<br>Alphanumérique<br>avec aide du                                         | Champ obligatoire                                                                                                    |  |

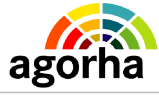

MINISTERE DE L'AGRICULTURE,

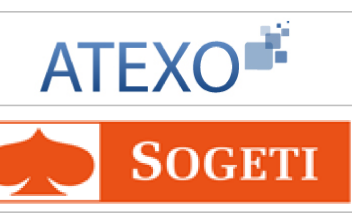

| DE L'AGROALIMENTAIRE ET DE LA<br>FORÊT                              |                                                                                                    |                                                                      |                                                                                                    |  |
|---------------------------------------------------------------------|----------------------------------------------------------------------------------------------------|----------------------------------------------------------------------|----------------------------------------------------------------------------------------------------|--|
| ·                                                                   |                                                                                                    | guide                                                                |                                                                                                    |  |
| Nature                                                              | Nature de l'activité.                                                                                 | Saisie<br>alphanumérique<br>avec aide du<br>guide .                  | La nature de l'activité est<br>facultative. Si elle est saisie,<br>elle doit être liée à un<br>domaine.                                               |  |
| Taux                                                                | Taux d'activité.                                                                                      | Choix d'une<br>valeur dans le<br>référentiel des<br>taux d'activité. | Champ obligatoire<br>Les taux cumulés de<br>l'ensemble des activités doit<br>être de 100%.                                                            |  |
| Confirmer<br>la saisie                                              | Permet de confirmer<br>et d'enregistrer la<br>saisie des<br>informations sur<br>l'activité.           | Clic sur le<br>bouton.                                               | Les champs obligatoires<br>doivent avoir été remplis<br>pour confirmer la saisie.                                                                     |  |
| Annuler la saisie Permet d'annuler et de ne pas Clic sur le bouton. |                                                                                                    |                                                                      |                                                                                                    |  |
|                                                                     | Bloc « Liste des ac                                                                                   | tivités de rémuné                                                    | ration »                                                                                                    |  |
| Date de début                                                       | Date de début de l'activité.                                                                          | Consultation.                                                        | Non modifiable.                                                                                                    |  |
| Date de fin                                                         | Date de fin de<br>l'activité.                                                                         | Consultation.                                                        | Non modifiable.                                                                                                    |  |
| Activité                                                            | Domaine d'activité.                                                                                   | Consultation.                                                        | Non modifiable.                                                                                                    |  |
| Action                                                              | Bouton des actions décrit ci dessous.                                                                 |                                                                      |                                                                                                    |  |
| Modifier<br>_                                                       | Permet de modifier<br>les informations<br>concernant une<br>activité enregistrée.                     | Clic sur le<br>bouton.                                               | Ouvre les champs de saisies<br>pour l'activité à modifier. Ceux-<br>ci sont pré renseignés avec les<br>valeurs enregistrées. Ils sont<br>modifiables. |  |
| Supprimer                                                           | Permet de supprimer<br>une activité<br>enregistrée.                                                   | Clic sur le<br>bouton.                                               |                                                                                                    |  |
| Bloc « ajout d'une activité de rémunération »                       |                                                                                                    |                                                                      |                                                                                                    |  |
| Ajouter une activité                                                | Permet d'ajouter une<br>activité en vue de son<br>enregistrement dans<br>le tableau<br>récapitulatif. | Clic sur le<br>bouton.                                               | Permet l'affichage des champs<br>de description d'une activité.                                                                                       |  |
| Date de début                                                       | Date de début de l'activité.                                                                          | Consultation                                                         | Non modifiable.                                                                                                    |  |
| Date de fin                                                         | Date de fin de<br>l'activité.                                                                         | Saisie de la date au format                                          | Champ obligatoire                                                                                                    |  |

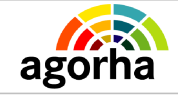

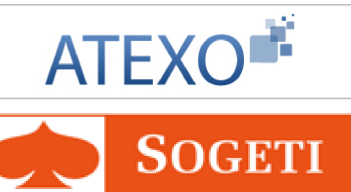

| MINISTERE DE L'AGRIC<br>DE L'AGROALIMENTAIRE<br>FORÊT | MINISTERE DE L'AGRICULTURE,<br>DE L'AGROALIMENTAIRE ET DE LA<br>FORÊT                       |                                                   | on, Mobilité,<br>n et Titularisation               | <b>SOGETI</b>                                                                     |
|-------------------------------------------------------|---------------------------------------------------------------------------------------------|---------------------------------------------------|----------------------------------------------------|-----------------------------------------------------------------------------------|
|                                                       |                                                                                             |                                                   | JJ/MM/AAAA ou<br>avec l'aide du<br>calendrier.     |                                                                                   |
| Activité                                              | Type d'a                                                                                    | activité.                                         | Saisie<br>Alphanumérique<br>avec aide du<br>guide. | Champ obligatoire                                                                 |
| <u>Confirmer</u><br><u>Ia saisie</u>                  | Permet de confirmer<br>et d'enregistrer la<br>saisie des<br>informations sur<br>l'activité. |                                                   | Clic sur le<br>bouton.                             | Les champs obligatoires<br>doivent avoir été remplis pour<br>confirmer la saisie. |
| <u>Annuler la saisie</u>                              | Permet<br>de ne pa<br>enregist<br>des info                                                  | d'annuler et<br>as<br>rrer la saisie<br>rmations. | Clic sur le<br>bouton.                             |                                                                                   |

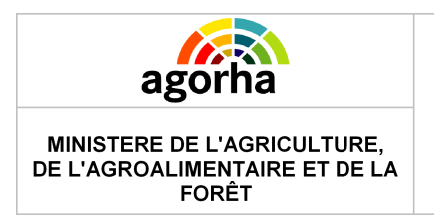

Module Mutation, Mobilité, Nomination et Titularisation

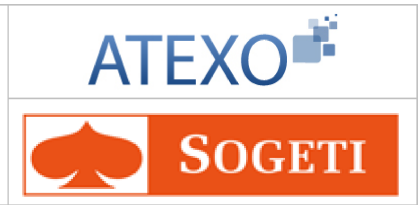

# 6.6 Onglet Fiche de suivi

| Nom de l'écran | Code Ecran |
|----------------|------------|
| Fiche de suivi | sp_pce01   |

### Objectifs de l'écran

Sélection des pièces justificatives jointes au dossier.

Cet onglet permet de sélectionner sur le bordereau "fiche de suivi" les pièces justificatives jointes au dossier papier pour transmission pour vérification de la demande.

Les pièces justificatives varient selon le type de demande généré.

L'absence de coche pour les pièces justificatives ne bloque pas l'édition de la fiche de suivi. Ce document aide au contrôle.

L'accès à la fiche de suivi se fait par le biais des onglets accessibles en bleu. Une fois sélectionné, l'onglet devient rouge.

Lors de l'étape d'Instruction, le Gestionnaire de Corps doit vérifier la présence des pièces justificatives de la demande. A cette fin, l'onglet Fiche suivi peut lui servir de fiche de suivi. La fiche de suivi permet à l'instructeur de la demande de suivre la bonne remise des pièces nécessaires au dossier de demande.

| Instruction - Mobilité sans changement de résidence | 🕒 Imprimer 💡 Aide         |
|-----------------------------------------------------|---------------------------|
| Numéro demande : 5425999                            | Date d'effet : 05/03/2013 |
| Agent : 26204 LAURENT Jacques                       |                           |
| Agent Description Fonctions Activités Fich          | e Suivi Validation        |
| Liste des pièces                                    |                           |
| Pièce                                               | Présence                  |
| Demande de l'intéressé (e)                          |                           |
| Liste à 1 élément(s) présenté(s) par 15.            | [1]                       |
| 🕒 Editer Fiche Suivi                                |                           |
| Retour (Enregistrer) Annuler                        |                           |
|                                                     | sp_pce01                  |

L'écran permet d'éditer aussi la fiche de suivi.

Cet écran a déjà été décrit et validé dans des guides précédents. MAAP\_Documentationutilisateur\_Conges maladies v3.0

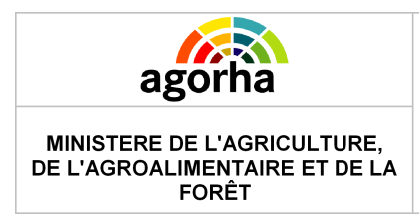

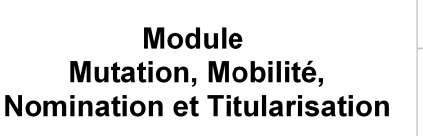

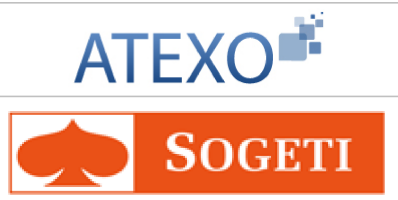

# 6.7 Onglet Validation

| Nom de l'écran | Code Ecran |
|----------------|------------|
| Validation     | sp_val01   |

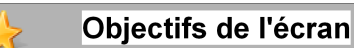

Validation de la demande.

| Instruction - Mobilité sans changement de résidence          | r 🕜 Aide |
|--------------------------------------------------------------|----------|
| Numéro demande : 5425237 Date d'effet : 01/02/2013           |          |
| Agent : 104229 LIETARD Claudine                              |          |
| Agent Description Fonctions Activités Fiche Suivi Validation |          |
| Etat demande : 🖾 Acceptée 🔘 Refusée                          |          |
| Observations                                                 |          |
| Pré-Instruction :                                            |          |
| Instruction :                                                |          |
| 🕞 Retour 🕞 Supprimer la demande 🛛 Enregistrer 🔷 Annuler      |          |
|                                                              | si_val01 |
|                                                              |          |

Cet écran a déjà été décrit et validé dans des guides précédents : MAAP\_Documentationutilisateur\_Modalités de travail V3.0

### 6.8 Editions associées

| Nom de l'écran        | Code Ecran |
|-----------------------|------------|
| Edition de la demande | Sx_doc05   |

| *       | Objectifs de l'écran |  |
|---------|----------------------|--|
| Editior | n de l'arrêté        |  |

Cet écran a déjà été décrit et validé dans des guides précédents : MAAP\_Documentationutilisateur\_Modalités de travail V3.0

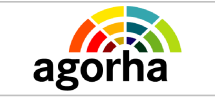

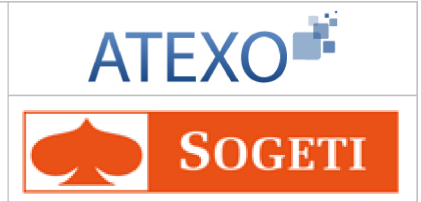

### 6.9 Signature de la demande

Cet écran a déjà été décrit et validé dans des guides précédents : MAAP\_Documentationutilisateur\_Modalités de travail V3.0

# 6.10 Edition de la notification

Cet écran a déjà été décrit et validé dans des guides précédents. MAAP\_Documentationutilisateur\_Conges maladies v3.0

# 6.11 Validation paie

Cet écran a déjà été décrit et validé dans des guides précédents : MAAP\_Documentationutilisateur\_Modalités de travail V3.0